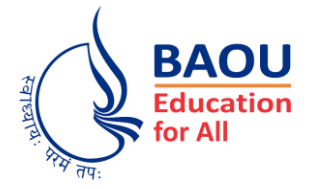

DR. BABASAHEB AMBEDKAR OPEN UNIVERSITY

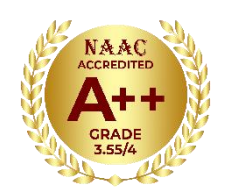

# **Samarth Admission Module**

# **Help Manual**

Dr. Babasaheb Ambedkar Open University

'Jyotirmay' Parisar, Sarkhej-Gandhinagar Highway, Chharodi, Ahmedabad - 382 481. Contact: +91 79 29796223,24,25 Toll Free No.: 1800 233 1020 Email: <u>info@baou.edu.in</u> | Web: <u>https://baou.edu.in</u> ડૉ. બાબાસાહેબ આંબેડકર ઓપન યુનિવર્સિટી એડમીશન પોર્ટલ દ્વારા પ્રવેશ મેળવવા માટેની ઉપર દર્શાવેલ લિંક પર ક્લિક કરતા અથવા લિંક કોપી કરી બ્રાઉઝરના એડ્રેસબારમાં પેસ્ટ કરી એન્ટર આપતા નીચે મુજબ હોમ પેજ ઓપન થાય છે.

| → C 😂 baouadm.samarth.edu.in/index.php                                                                                                    |                                                                                                    |                       | 🖈 💿 🖸 🖌 🖲 🎦   🛒 👰 🗄                                   |
|----------------------------------------------------------------------------------------------------|----------------------------------------------------------------------------------------------------|-----------------------|-------------------------------------------------------|
|                                                                                                    |                                                                                                    |                       | A- A A+                                               |
| Dr B                                                                                                    | abasaheb Ambedkar O<br>ADMISSION-2025                                                                                                    | pen University<br>-26 | SamartheGov                                           |
| ome Public Notice Programme Schedule University Website 🔗                                                                                                    | FAQ Contact Us                                                                                                    |                       | New Registration Login                                |
|                                                                                                    |                                                                                                    |                       | University Admissions Portal : Welcome to Admission P |
| e Dr. Babasaheb Ambedkar Open University (BAOU) was established by the <i>I</i> Gujarat State Legislature on 13th April, 1994, and assented to by the Govern 24. The BAOU is the seventh Open University in the country in terms of their eres 80 + programmes with an enrolment of more than 8,00,000 + learners. Th versity is located at Ahmedabad. The University has established 07 Regional iversity has more than 300 study centers. It has jurisdiction over the whole sits ross irrespective of classes, castes, cread, religion or sex. The important an OU are to: Advance and disseminate learning and knowledge by a diversity provide opportunities for higher education to a larg smote the education system in the education pattern of the Sate.<br>$ree >> \mathscr{O}$ | Act No.14 of 1994 passed by<br>or of Gujarat on 27th July,<br>establishment. The University<br>headquarters of the<br>Centres across Gujarat. The<br>tate of Gujarat. It is open to all<br>d distinguishing objectives for<br>f means, including use of any<br>e segment of the population,<br>ge the Open University and | Notifications         | Î                                                     |

પ્રવેશ મેળવતા પહેલા તમારે રજીસ્ટ્રેશન કરવું આવશ્યક છે જેના માટે હોમ પેજ પર આવેલ New Registration બટન પર ક્લિક કરો જેથી તમને નીચે મુજબનું New Registration પેજ ડિસ્પ્લે થાય છે.

#### મહત્વપૂર્ણ સૂચનાઓ

- વિદ્યાર્થી દ્વારા દાખલ કરેલું નામ અને અન્ય વિગતો માર્કશીટમાં દર્શાવેલી વિગતો પ્રમાણે જ હોવી જોઈએ.
- વિદ્યાર્થી ફક્ત પોતાના ઈમેલ એડ્રેસ દ્વારા જ પ્રવેશ પોર્ટલમાં લૉગિન કરી શકશે.
- વિદ્યાર્થી દ્વારા પોતાના જ ઈમેલ એડ્રેસનો ઉપયોગ કરવો જરૂરી છે.
- વિદ્યાર્થી દ્વારા આપવામાં આપેલ ઈમેલ તેના દ્વારા ઉપયોગમાં હોવો જોઈએ અને સમગ્ર પ્રવેશ પ્રક્રિયા દરમિયાન વિદ્યાર્થી તેનો ઉપયોગ કરી શકવો જોઈએ.
- પાસવર્ડ ઓછામાં ઓછો 8 અક્ષરનો હોવો જોઈએ તથા તેમાં ઓછામાં ઓછો કોઈપણ એક કેપિટલ અક્ષર (A-Z), કોઈપણ એક સ્મોલ અક્ષર (a-z), કોઈ પણ એક અંક (1-9) અને કોઈપણ એક સ્પેશિઅલ સિમ્બોલ (@, !, # વગેરે) હોવો જરૂરી છે.
- UG અને PG પ્રોગ્રામ માટે રજીસ્ટ્રેશન ફી GCAS પોર્ટલ પર રૂ. 300/- ચૂકવેલ હોવા જોઈએ તથા GCAS Application ID મેળવેલ હોવો જોઈએ.

#### **New Registration**

| Public Notice Programme Schedule University Website 🔗 FAQ Contact Us                                                                                                    | New R                                                   | egistration Logi |
|----------------------------------------------------------------------------------------------------|---------------------------------------------------------|------------------|
| Important Instructions                                                                                                    | Registration Form                                       |                  |
| 1. Name and other details entered by the applicant need to be the same as in the Class X<br>Board Marksheet                                                                                                    | Applicant's Full Name *                                 |                  |
| 2. Applicant can log in to the admission portal through their registered email address, only.                                                                                                    | EX: R Rumar                                             |                  |
| <ol> <li>Applicant must use his own active email address.</li> <li>The Facility is developed in the section of the section of the sec</li></ol> | Applicant's Date of Birth                               |                  |
| <ol> <li>The Email address provided by the applicant must be functional and the applicant must<br/>have access to it throughout the admission process.</li> </ol>                                                                                                    | Day ~ Month ~ Year                                      | ~                |
| 5. Applicants are encouraged to use latest version of Google Chrome web browser for                                                                                                    | Applicant's Email *                                     |                  |
| filling the application form.                                                                                                    | Ex: abc@domain.com                                      |                  |
|                                                                                                    | Re-Enter Applicant's Email Address *                    |                  |
|                                                                                                    | Confirm Email Address                                   |                  |
|                                                                                                    | Password (Minimum 8 characters) *                       |                  |
|                                                                                                    | Password                                                |                  |
|                                                                                                    |                                                         |                  |
|                                                                                                    | Confirm Password                                        |                  |
|                                                                                                    | Commin a sanora                                         |                  |
|                                                                                                    | Mobile Number *                                         |                  |
|                                                                                                    | Enter Mobile Number                                     |                  |
|                                                                                                    | Re-Enter Mobile Number *                                |                  |
|                                                                                                    | Enter Mobile Number                                     |                  |
|                                                                                                    | Captcha Verification (Type the text shown in the image) |                  |
|                                                                                                    | 1437315                                                 |                  |
|                                                                                                    |                                                         |                  |
|                                                                                                    | * Click on the text to change                           |                  |
|                                                                                                    |                                                         |                  |

રજીસ્ટ્રેશન ફોર્મમાં માંગેલ તમામ વિગતો જેવી કે **નામ, જન્મતારીખ, પાસવર્ડ અને મોબાઈલ નંબર** વગેરે ચોકસાઈપૂર્વક ભર્યા બાદ **Register** બટન પર ક્લિક કરતા નીચે મુજબની સ્ક્રીન દેખાશે જેમાં તમારે ઈમેલમાં પ્રાપ્ત OTP આપવાનો રહેશે.

отр મેળવવા માટે રજીસ્ટ્રેશન માટે આપેલ ઈમેઈલમાં લોગીન કરો જેમાં તમને એક отр પ્રાપ્ત થયેલ હશે. નીચેની સ્ક્રીનમાં ઈમેઈલમાં પ્રાપ્ત отр જોઈ શકો છો.

| 0      | Compose            | ÷ |                                                                                                    | 1 of 4,184               | <   | > | - |   |
|--------|--------------------|---|----------------------------------------------------------------------------------------------------|--------------------------|-----|---|---|---|
|        | Inbox              |   | Email Verification Code Index ×                                                                                                  |                          |     | 8 | ß |   |
| ☆<br>© | Starred<br>Snoozed |   | Dr Babasaheb Ambedkar Open University =noreply@samarth.edulm=<br>to me +                                                         | 11:32 PM (4 minutes ago) | ☆ 6 | 6 | I |   |
| A      | Sent               |   | Helio Dhruvati Patel,<br>Please use following verification code to confirm your account. This code is valid for only 15 minutes. |                          |     |   |   | A |
| ~      | More               |   | 215504                                                                                                    |                          |     |   |   |   |
| Lab    | els                |   |                                                                                                    |                          |     |   |   | + |
|        |                    |   | Thank you,                                                                                                    |                          |     |   |   |   |
|        |                    |   | Dr Babasaheb Ambedkar Open University                                                                                            |                          |     |   |   |   |
|        |                    |   |                                                                                                    |                          |     |   |   |   |

| ne Public Notice Programme Schedule Univ                                                   | rersity Website 🔗 🛛 FAQ       | Contact Us                | New Reg | istration Login |
|--------------------------------------------------------------------------------------------|-------------------------------|---------------------------|---------|-----------------|
| our account is created successfully. Please enter the                                      | "Verification Code" sent to y | our registration details. |         | ×               |
|                                                                                            |                               |                           |         |                 |
| /erify Account                                                                             |                               |                           |         |                 |
|                                                                                            |                               |                           |         |                 |
| Please do not refresh this page.<br>Time remaining to enter the OTP : 13 min 25 sec        |                               |                           |         |                 |
| Reset Password<br>inter the OTP you received on your email hnpat**<br>)TP received on Mail | ***@gmail.com to verify yo    | ur account.               |         |                 |
|                                                                                            |                               |                           |         | ~ I             |
| 215504                                                                                     |                               |                           |         |                 |
| 215504<br>Captcha Verification                                                             |                               |                           |         |                 |
| 215504<br>Captcha Verification                                                             |                               |                           |         |                 |
| 215504<br>Captcha Verification<br>484585<br>484585                                         |                               |                           |         | ~]              |

отр દાખલ કર્યા બાદ submit отр બટન ક્લિક કરતા નીચે મુજબ એકાઉન્ટ વેરીફીકેશન પૂર્ણ થાય છે. એકાઉન્ટ વેરીફીકેશન પૂર્ણ થયા બાદ તમે લોગીન કરી શકશો.

| ← → C 💼 baoua                                                                                                    | dm.samarth.edu.in/index.php/site/index                                                                                                    | 🖈 💿 💶 🗡 💽 🎦 🛛 🛒 🔮 🗄    |
|----------------------------------------------------------------------------------------------------|----------------------------------------------------------------------------------------------------|------------------------|
|                                                                                                    |                                                                                                    | A- A A+                |
| BAOU<br>Gocation                                                                                                    | Dr Babasaheb Ambedkar Open University<br>ADMISSION-2025-26                                                                                                    | SamartheGov            |
| Home Public Notice                                                                                                    | Programme Schedule University Website 🔗 FAQ Contact Us                                                                                                    | New Registration Login |
| Account verified succ                                                                                                    | essfully. Please login to start your application process.                                                                                                    | ×                      |
|                                                                                                    |                                                                                                    | University Admissio    |
| The Dr. Babasaheb Ambed<br>the Gujarat State Legislatu<br>1994. The BAOU is the sev                                                                                                    | Ikar Open University (BACU) was established by the Act No.14 of 1994 passed by<br>ire on 13th April, 1994, and assented to by the Governor of Gujarat on 27th July, Notifications<br>enth Open University in the country in terms of their establishment. The University                                                                                                    |                        |
| offers 80+ programmes w<br>university is located at Ah<br>University has more than 1<br>persons irrespective of cli<br>BAOU are to: Advance and<br>communication technolog<br>Promote the educational w | th an enrolment of more than 8,00,000 - learners. The headquarters of the<br>medabad. The University has established 07 Regional Centres across Gujarat. The<br>500 study centers. It has jurisdiction over the whole state of Gujarat. It is open to all<br>isses, castes, creed, religion or sex. The important and distinguishing objectives for<br>disseminate learning and knowledge by a diversity of means, including use of any<br>y, Provide opportunities for higher education to a large segment of the population,<br>well-being of the community generally, and * Encourage the Open University and | Ĵ                      |

### લોગીન કરવા માટે હોમ પેજ પર આવેલ Login બટન પર ક્લિક કરો.

| ()™ Admissions - Dr Babasaheb Am × +                                                                                                    |                                                                                                    |                       |         |        |        |      | -     | ٥      |    |
|----------------------------------------------------------------------------------------------------|----------------------------------------------------------------------------------------------------|-----------------------|---------|--------|--------|------|-------|--------|----|
| $\rightarrow$ C $rac{1}{2}$ baouadm.samarth.edu.in                                                                                                    |                                                                                                    |                       | \$<br>¢ | 0      | 1      | ۲    | Ð     | P      | •  |
|                                                                                                    |                                                                                                    |                       |         |        |        |      | A-    | A A    | ÷  |
| S BAOU<br>Touration                                                                                                    | Dr Babasaheb Ambedkar O<br>ADMISSION-2025                                                                                                    | pen University<br>-26 |         |        | Sa     | mar  | th e  | Gov    |    |
| ome Public Notice Programme Sch                                                                                                    | edule University Website 🔗 FAQ Contact Us                                                                                                    |                       | Ne      | ew Reg | gistra | tion | Ľ     | .ogin  |    |
|                                                                                                    |                                                                                                    |                       | Ur      | nivers | sity A | dmis | sions | s Port | ta |
|                                                                                                    |                                                                                                    |                       |         |        |        |      |       |        | •  |
|                                                                                                    |                                                                                                    |                       |         |        |        |      |       |        |    |
| ne Dr. Babasaheb Ambedkar Open University<br>e Gujarat State Legislature on 13th April, 199                                                                                                    | r (BAOU) was established by the Act No.14 of 1994 passed by<br>4, and assented to by the Governor of Gujarat on 27th July,                                                                                                    | Notifications         |         |        |        |      |       |        |    |
| e Dr. Babasaheb Ambedkar Open University<br>a Gujarat State Legislature on 13th April, 199<br>94. The BAOU is the seventh Open Universit<br>fers 80+ programmes with an enrolment of r                                                                                                    | r (BAOU) was established by the Act No.14 of 1994 passed by<br>4, and assented to by the Governor of Gujarat on 27th July,<br>y in the country in terms of their establishment. The University<br>nore than 8,00,000+ learners. The headquarters of the                                                                                                    | Notifications         |         |        |        |      |       |        |    |
| e Dr. Babasaheb Ambedkar Open University<br>e Gujarat State Legislature on 13th April, 199<br>94. The BAOU is the seventh Open Universit<br>fers 80+ programmes with an enrolment of r<br>iversity is located at Ahmedabad. The Univer<br>iversity has more than 300 study centers. I                                                    | (BAOU) was established by the Act No.14 of 1994 passed by<br>4, and assented to by the Governor of Gujarat on 27th July,<br>y in the country in terms of their establishment. The University<br>nore than 8,00,000+ learners. The headquarters of the<br>rsity has established 07 Regional Centres across Gujarat. The<br>has jurkistichno wer the whole state of Gujarat. It is none to all                                                                       | Notifications         |         |        |        |      |       | î      |    |
| ie Dr. Babasaheb Ambedkar Open University<br>e Gujarat State Legislature on 13th April, 199<br>94. The BAOU is the seventh Open Universit<br>fers 80+ programmes with an enrolment of r<br>iversity is located at Ahmedabad. The Univer<br>iversity has more than 300 study centers. It<br>rsons irrespective of classes, castes, creed, | (BAOU) was established by the Act No.14 of 1994 passed by<br>4, and assented to by the Governor of Gujarat on 27th July,<br>y in the country in terms of their establishment. The University<br>more than 8,00,000+ learners. The headquarters of the<br>risity has established 07 Regional Centres across Gujarat. The<br>has jurisdiction over the whole state of Gujarat. It is open to all<br>religion or sex. The important and distinguishing objectives for | Notifications         |         |        |        |      |       | Î      |    |

લોગીન કરવા માટે રજીસ્ટ્રેશન વખતે આપેલ ઈમેઈલ અને પાસવર્ડ આપો તેમજ Captcha દાખલ કરો અને Login બટન ક્લિક કરો. જો તમે પાસવર્ડ ભૂલી ગયા હો તો "Forgot Password? Click to Reset your Password" લિંક પર ક્લિક કરો.

| BAOU<br>Susain                                            | Dr Babasaheb Ambedkar Open University<br>ADMISSION-2025-26 | SamartheGov                                                      |
|-----------------------------------------------------------|------------------------------------------------------------|------------------------------------------------------------------|
| e Public Notice Programme Schedule University Wel         | bsite 🔗 FAQ Contact Us                                     | New Registration Login                                           |
| nportant Instructions                                     |                                                            | Registered User Login                                            |
| Register as a new user?<br>New Registration               |                                                            | Enter Registered Email ID * Enter Registered Email ID Password * |
| General Instructions                                      |                                                            | Password<br>Captcha Verification                                 |
| 1. Additional Instructions                                |                                                            | Type the text                                                    |
| (Helpline Timing - 10:00 A.M. to - 05:00 P.M. Monday to F | Friday)                                                    | Click on the text to change                                      |
|                                                           |                                                            | Login Forgot Password? Click to Reset your Password              |
|                                                           |                                                            | Resend Account Verification Code                                 |

લોગીન કર્યા બાદ નીચે મુજબની Welcome Screen દેખાય છે જેમાં તમારે સૌ પ્રથમ પ્રવેશ માટે તમારી વિગતો દાખલ કરવાની છે ત્યારબાદ જેમાં પ્રવેશ મેળવવો હોય તે પ્રોગ્રામ પસંદ કરવાનો છે તથા **સર્ટીફીકેટ અને ડીપ્લોમાં પ્રોગ્રામ માટે** રજીસ્ટ્રેશન ફ્રી રૂ. 100/- ચુકવવાની છે. UG અને PG પ્રોગ્રામ માટે રજીસ્ટ્રેશન ફ્રી GCAS પોર્ટલ પર રૂ. 300/- ચૂકવેલ હોવા જોઈએ તથા GCAS Application ID મેળવેલ હોવો જોઈએ.

| a - hannada annada ad sin fada                                                                                 |                                  |              |                                      |                          |                                |
|----------------------------------------------------------------------------------------------------|----------------------------------|--------------|--------------------------------------|--------------------------|--------------------------------|
| C - baouadm.samarth.edu.in/index                                                                               | c.pnp/app/dashboard              |              |                                      | ਮ                        |                                |
| 20<br>aan                                                                                                    | Dr Babasa                        | ADMISSI      | edkar Open University<br>ON-2025-26  |                          | SamartheGov                    |
| rd Complete Profile Select Pro                                                                                 | gramme/s Programme Schedule      | Payments     | Bank Details                         | A A A+                   | Quick Links 🔹 Dhruvati Patel 👻 |
|                                                                                                    |                                  |              | Welcome to Central Uni               | iversity                 | Registration No: 45            |
|                                                                                                    |                                  |              |                                      |                          |                                |
| ome Dhruvati Patel!                                                                                            |                                  |              |                                      |                          | Complete Your Profile          |
| a Status : <mark>Pending</mark>                                                                                | Complete Profile                 |              |                                      |                          |                                |
| on new booin filling your application for                                                                      | ADMICCION-2025-26 is Dr Babasaba | h Ambadkar O | non University                       |                          |                                |
| an now begin ming your approach no                                                                             |                                  |              | per onversity.                       |                          |                                |
| itep 01                                                                                                    | Step 02                          |              | Step 03                              |                          |                                |
| Contraction to a second second second second second second second second second second second second second se | Salact Programma/s               |              | Pay Registration Fees (if applicable | e) & Submit the Applicat | ion                            |

Complete Your Profile પર ક્લિક કરતા નીચે મુજબની સ્ક્રીન દેખાશે જેમાં સૌ પ્રથમ Personal Detail દાખલ કરો, ધ્યાન રાખો કે તમે રજીસ્ટ્રેશન દરમ્યાન આપેલ વિગત બદલી શકશો નહિ અન્ય ફરજીયાત વિગતો દાખલ કરો. ફરજીયાત ન હોય તેવી વિગતો દાખલ કરવી જરૂરી નથી. જે લાગુ પડતું ન હોય ત્યાં NO અથવા Not Applicable પસંદ કરો અથવા લખો.

| BAOU<br>Education<br>for All |                      |                    | Dr Babasa          | ADMISSI  | on-2025-26                            |                    |          |             | SamartheGov                        |
|------------------------------|----------------------|--------------------|--------------------|----------|---------------------------------------|--------------------|----------|-------------|------------------------------------|
| ashboard                     | Complete Profile     | Select Programme/s | Programme Schedule | Payments | Bank Details                          | A                  | • A A+   | Quick Links | <ul> <li>Dhruvati Patel</li> </ul> |
| ← Go Back                    |                      |                    |                    |          |                                       |                    |          |             | Editing : Profile Details          |
| Personal                     | l Details            |                    |                    |          |                                       |                    |          |             |                                    |
| Full Name                    | of the Applicant *   |                    |                    |          | Applicant's Registered Email *        |                    |          |             |                                    |
| Dhruva                       | ati Patel            |                    |                    |          | hn <b>a a</b> gmail.com               |                    |          |             |                                    |
| Registered                   | d Mobile Number *    |                    |                    |          | Alternate Email                       |                    |          |             |                                    |
| 990                          | 0286                 |                    |                    |          |                                       |                    |          |             |                                    |
| Alternate I                  | Mobile Number (Parer | nt's/Guardian's)   |                    |          | Applicant Date of Birth               |                    |          |             |                                    |
|                              |                      |                    |                    |          | 29 ~                                  | August             | ~        | 1982        | ~                                  |
| Age as on                    | Jan 1, 2025 *        |                    |                    |          | Applicant's Gender *                  |                    |          |             |                                    |
| 42 Yea                       | ars 4 Month 3 Days   |                    |                    |          | Select                                |                    |          |             | ~                                  |
| Category                     | •                    |                    |                    |          | Marital Status                        |                    |          |             |                                    |
| Select                       |                      |                    |                    |          | <ul> <li>✓ Select</li> </ul>          |                    |          |             | ~                                  |
| Blood Grou                   | up                   |                    |                    |          | Are you citizen of India ? *          |                    |          |             |                                    |
| Select                       |                      |                    |                    |          | ✓ Select                              |                    |          |             | ~                                  |
| Religion                     |                      |                    |                    |          | ID Proof (Govt. approved Identity Pro | of with address de | tails) * |             |                                    |
| Select                       |                      |                    |                    |          | <ul> <li>Select Id Proof</li> </ul>   |                    |          |             | ~                                  |

### તેની નીચે તમારા જન્મ સ્થળની વિગતો દાખલ કરો

| Place of Birth Details |            |
|------------------------|------------|
| Village/Town/City *    | Country *  |
| State *                | District • |
|                        |            |

ત્યારબાદ તમારા કુટુંબ વિષે માહિતી દાખલ કરો અહી માત્ર ફરજીયાત વિગતો \* જ આપવાની રહેશે અન્ય વિગતો આપવી જરૂરી નથી

| Family Details             |                          |
|----------------------------|--------------------------|
| Nother's Name *            | Mother's Mobile Number   |
| Joshar's Decuration        | Mother's Qualification   |
| Select                     | ✓ Select ✓               |
| Nother's Office Address    | Mother Staff Type        |
|                            |                          |
| Nother Designation         | Select v                 |
|                            |                          |
| ather's Name *             | Father's Mobile Number   |
| Tather's Occupation        | Father's Qualification   |
| Select                     | v Select v               |
| Father's Office Address    | Father Staff Type        |
| -ather Designation         | Father Salary            |
|                            | Select ~                 |
| Emergency Contact Number * | Combined Family Income • |
|                            |                          |

ત્યારબાદ જો તમે અગાઉ BAOUમાં પ્રવેશ મેળવેલ હોય તો તેની Registration Detailsમાં દાખલ કરો.

| broo registration details (il approuble) |   |
|------------------------------------------|---|
| Have you enrolled in BAOU before? •      |   |
| Select                                   | ~ |

જો તમે BAOUમાં અગાઉ પ્રવેશ લીધો ન હોય No પસંદ કરો.

જો તમે BAOUમાં અગાઉ પ્રવેશ લીધો હોય તો Yes પસંદ કરો. તથા જરૂરી વિગતો દાખલ કરો.

| BAOU registration details (if applicable) |    |                                               |
|-------------------------------------------|----|-----------------------------------------------|
| Have you enrolled in BAOU before? •       |    |                                               |
| Tes                                       | •• | Name of School (Department (Schultu/College * |
| Enter Enrolment/Registration humber       |    | Name of School/Department/Facuity/College     |
| Programme registered in *                 |    | Year of Registration *                        |
|                                           |    | Select ~                                      |

ત્યારબાદ Other Category/Quota અંગેની તમને જે લાગુ પડતું હોય તે સિલેક્ટ કરો

| Other Category/Quota                                           |   |                                              |   |
|----------------------------------------------------------------|---|----------------------------------------------|---|
| Person with Benchmark Disabilities (PwBD) Category •           |   | Kashmiri Migrant *                           |   |
| Select                                                         | ~ | Select                                       | ~ |
| Prime Minister's Special Scholarship Scheme for J&K Students • |   | Children/ Widows of Armed Forces Personnel * |   |
| Select                                                         | ~ | Select                                       | ~ |
| Do you belong to wards to Ex-service Man? *                    |   | Single Girl Child Quota *                    |   |
| Select                                                         | ~ | Select                                       | ~ |
| Do you have relevant Defence Personnel Certificate *           |   | Cultural Activities Quota(CCA Quota) *       |   |
| Select                                                         | ~ | Select                                       | ~ |
| Are you Jail Inmates? •                                        |   |                                              |   |
| Select                                                         | ~ |                                              |   |

ત્યારબાદ તમારી બેંક વિગતો દાખલ કરો જેનો ઉપયોગ પ્રવેશ રદ્દ થવાના કિસ્સામાં યુનિવર્સીટી દ્વારા ફી પરત કરવા માટે કરવામાં આવશે.

| 3ank details for Financial assistance and refund if applicable                                                                                           |                  |  |  |  |
|----------------------------------------------------------------------------------------------------|------------------|--|--|--|
| f you don't have your own bank account, please provide details of your parent/guardian's bank account where you would like to receive the refund if any. |                  |  |  |  |
| Name of the Account Holder                                                                                                    | Account Number   |  |  |  |
|                                                                                                    |                  |  |  |  |
|                                                                                                    |                  |  |  |  |
| Confirm Account Number                                                                                                    | Name of the Bank |  |  |  |
|                                                                                                    |                  |  |  |  |
| IFSC Code                                                                                                    | Rank Branch Name |  |  |  |
|                                                                                                    |                  |  |  |  |
|                                                                                                    |                  |  |  |  |

ત્યારબાદ તમારું **સંપૂર્ણ સાચું સરનામું** દાખલ કરો જેથી યુનિવર્સિટી દ્વારા કરવામાં આવતા પત્ર વ્યવહાર અને પુસ્તકો આપને સમયસર પ્રાપ્ત થાય.

Address

| Address                |                  |
|------------------------|------------------|
| Correspondence Address |                  |
| Address *              | Address Line 2 * |
|                        |                  |
| Country *              | State •          |
| Select -               | Select State *   |
| District *             | City *           |
| Select District -      |                  |
| Pincode *              |                  |

જો Permanent Address એક જ હોય તો ચેક બોક્ષ પર ટીક કરો અને Save Details બટન પર ક્લિક કરો

| Address *  | Address Line 2 * |   |
|------------|------------------|---|
| Country *  | State •          |   |
| Select     | * Select State   | * |
| Dity *     | District •       |   |
|            | Select District  | * |
| Pin Code * |                  |   |
|            |                  |   |

Save Details બટન પર ક્લિક કરતા જો ફરજીયાત વિગતો દાખલ કરવામાં નહિ આવેલી હોય તો તમને ખૂટતી વિગતો વિષે Error Message આપવામાં આવશે જેથી તમે સરળતાથી તે વિગતો દાખલ કરી શકો. જો તમામ જરૂરી વિગતો દાખલ કરેલી હશે તો નીચે મુજબ Confirmation ડાયલોગ બોક્સ ઓપન થશે જેમાં OK બટન પર ક્લિક કરો.

|                    |                                                               | 👓 🖈 💿 🚺 🖌 🔮  |
|--------------------|---------------------------------------------------------------|--------------|
| India              | baouadm.samarth.edu.in says<br>Are you sure you want to save? | × *          |
| City *             | OK Cancel                                                     | x *          |
|                    |                                                               | ¢            |
| Pin Code *         | ~                                                             |              |
|                    |                                                               |              |
|                    |                                                               |              |
| ← Cancel / Go Back |                                                               | Save Details |
|                    |                                                               |              |

OK બટન ક્લિક કરતા તમારા દ્વારા દાખલ કરવામાં આવેલ વિગતો સ્ક્રીન પર પ્રદર્શિત થશે જેથી તમે તેને જાતે ચકાસી શકો અને આગળ વધી શકો. જો વિગતો બરાબર ન હોય તો Update Details બટન પર ક્લિક કરી તમે તેને સુધારી શકો છો અને જો વિગતો યોગ્ય જણાય તો તમે Proceed to Next બટન પર ક્લિક કરી આગળ વધી શકો છો.

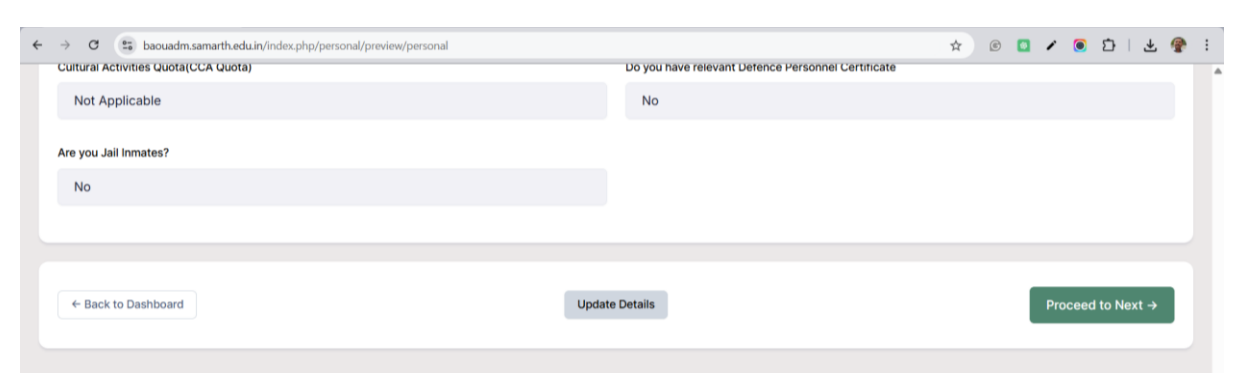

Proceed to Next બટન પર ક્લિક કરતા નીચે મુજબ અન્ય વિગતો (Other Details) અંગે વિગતો દાખલ કરવાની છે જેમાં સ્નાતક અને અનુસ્નાતક અભ્યાસક્રમોમાં પ્રવેશ મેળવવા માટે ઈચ્છુક વિદ્યાર્થીઓએ GCAS Application/Registration ID આપવો ફરજીયાત છે. સર્ટીફીકેટ અને ડીપ્લોમાં અભ્યાસક્રમમાં પ્રવેશ મેળવવા ઈચ્છુક વિદ્યાર્થીઓ એ અહી Not Applicable દાખલ કરવાનું રહેશે.

| oard Complete Profile         | Select Programme/s       | Programme Schedule        | Payments | Bank | Details A- A A+                                                                          | Quick Links 🝷 | Dhruvati Patel 🝷        |
|-------------------------------|--------------------------|---------------------------|----------|------|------------------------------------------------------------------------------------------|---------------|-------------------------|
| ack                           |                          |                           |          |      |                                                                                          |               | Editing : Other Details |
| ner Details                   |                          |                           |          |      |                                                                                          |               |                         |
| you have any illness which re | quires continuous or eme | rgency medical attention? |          |      | Do you have NCC Certificate? *                                                           |               |                         |
| Select                        |                          |                           |          | ~    | Select                                                                                   |               | ~                       |
| e you participated in Nationa | I Service Scheme (NSS) C | Camp? *                   |          |      | Are you ward of University Employee (Father / Mother working in Dr Bab<br>University)? • | asaheb Ambedk | ar Open                 |
| Select                        |                          |                           |          | ~    | Select                                                                                   |               | ~                       |
| vou belong Urban/Rural/Semi   | -Urban/Metropolitan Area | a7 <b>*</b>               |          |      |                                                                                          |               |                         |
| Select                        | orban, metropontari pret |                           |          | ~    |                                                                                          |               |                         |
|                               |                          |                           |          |      |                                                                                          |               |                         |
| AS Registration Id *          |                          |                           |          |      |                                                                                          |               |                         |
|                               |                          |                           |          |      |                                                                                          |               |                         |
|                               |                          |                           |          |      |                                                                                          |               |                         |
| ANGUAGE                       |                          |                           |          | P    | ROFICIENCY (READING/WRITING/SPEAKING)                                                    |               |                         |
| inglish                       |                          |                           |          |      | Writing                                                                                  |               |                         |
|                               |                          |                           |          |      | Speaking                                                                                 |               |                         |
|                               |                          |                           |          |      | Reading                                                                                  |               |                         |
| lindi                         |                          |                           |          |      | Writing<br>Speaking                                                                      |               |                         |
|                               |                          |                           |          |      |                                                                                          |               |                         |
| Other Language 1              |                          |                           |          |      | Reading<br>Writing                                                                       |               |                         |
|                               |                          |                           |          |      | Speaking                                                                                 |               |                         |
| Other Language 2              |                          |                           |          |      | Reading                                                                                  |               |                         |
|                               |                          |                           |          |      | Writing                                                                                  |               |                         |
|                               |                          |                           |          |      |                                                                                          |               |                         |
|                               |                          |                           |          |      |                                                                                          |               |                         |

Save and Next બટન ક્લિક કરતા તમે અત્યાર સુધી દાખલ કરેલી વિગતો સ્ક્રીન પર જોવા મળશે

| → C ( baouadm.samarth.edu.in/index.php/personal/preview/other                                              | x 💿 🖬 x 🖲 🗗 i 77 🚳                                      |
|----------------------------------------------------------------------------------------------------|---------------------------------------------------------|
| Dr Babasaheb Ambedka<br>ADMISSION-2                                                                        | or Open University SamartheGov                          |
| Dashboard Complete Profile Select Programme/s Programme Schedule Payments Bar                              | nk Details A: A A+ Quick Links * Dhruvati Patel *       |
| Other Details Saved Successfully                                                                           | ×                                                       |
| Profile Details Other Details                                                                              | Uploads Preview                                         |
| Other Details                                                                                              |                                                         |
| Do you have any illness which requires continuous or emergency medical attention?                          | Do you have NCC Certificate?                            |
| No                                                                                                    | No                                                      |
| Have you participated in National Service Scheme (NSS) Camp?                                               | Do you belong Urban/Rural/Semi-Urban/Metropolitan Area? |
| No                                                                                                    | Urban                                                   |
| Are you ward of University Employee (Father / Mother working in Dr Babasaheb Ambedkar Open<br>University)? | GCAS Registration Id                                    |
| No                                                                                                    |                                                         |
|                                                                                                    |                                                         |
|                                                                                                    |                                                         |

| Language Proficiency      |                |                   |
|---------------------------|----------------|-------------------|
| inglish<br>NA             | Hindi          |                   |
|                           |                |                   |
| ← Back to Profile Details | Update Details | Proceed to Next → |

જેથી તમે વિગતો જાતે ચકાસી શકો અને આગળ વધી શકો. જો વિગતો બરાબર ન હોય તો **Update Details** બટન પર ક્લિક કરી તમે તેને સુધારી શકો છો અને જો વિગતો યોગ્ય જણાય તો તમે **Proceed to Next** બટન પર ક્લિક કરી આગળ વધી શકો છો જેમાં તમારે તમારો ફોટો, સહી અને ID Proof અપલોડ કરવાના રહેશે.

### મહત્વપૂર્ણ સુચના

- ફોટો અને સહી માટે JPEG/JPG ફાઈલ હોવી જોઈએ તથા તેની સાઈઝ 10квથી વધુ અને 500 квથી ઓછી હોવી જોઈએ
- આઈડી પ્રૂફ માટે JPEG/JPG/PDF ફાઈલ હોવી જોઈએ તથા તેની સાઈઝ 10квથી વધુ અને 500 квથી ઓછી હોવી જોઈએ

|                                                                                                    | Dr Babasaheb Ambedkar Open U<br>ADMISSION-2025-26                                                                       | niversity                                          |                | Samarth eGov                   |
|----------------------------------------------------------------------------------------------------|----------------------------------------------------------------------------------------------------|----------------------------------------------------|----------------|--------------------------------|
| nboard Complete Profile Select Progr                                                                                                    | ramme/s Programme Schedule Payments Bank Details                                                                        |                                                    | A- <b>A</b> A+ | Quick Links 👻 Dhruvati Patel 🝷 |
| Profile Details                                                                                                    | Conter Details                                                                                                    | 🗹 Uploads                                          |                | Preview                        |
| Jploads                                                                                                    |                                                                                                    |                                                    |                |                                |
| lastruction for Unlocation Image (D)                                                                                                    | of Desument, Cartificate, Maduakant and Canatum                                                                         |                                                    |                |                                |
| Instruction for Uploading Image/Photo<br>- Digital Photo and Signature are requi<br>- File size of digital photo must be with                                                                                               | of Document, Certificate, Marksheet and Signature<br>ired in .jpg or .jpeg image format.<br>nin 10kb to 500.00 KB limit |                                                    |                |                                |
| - Document/Certificate/Marksheet rela                                                                                                    | ated size of digital photo must be within 10kb to 500.00 KB limit.                                                      |                                                    |                |                                |
|                                                                                                    |                                                                                                    |                                                    |                |                                |
|                                                                                                    |                                                                                                    |                                                    |                |                                |
| Photo<br>Accepted formats jpeg jpg <b>[10 KB - 500.00 KB]</b>                                                                                                    |                                                                                                    | Select<br>file                                     |                |                                |
| Photo<br>Accepted formats upeg upg [10 KB - 500.00 KB]<br>Signature<br>Accepted formats upeg upg [10 KB - 500.00 KB]                                                                                                    |                                                                                                    | Select<br>flie<br>Select<br>flie                   |                |                                |
| Photo<br>Accepted formats jpeg jpg [10 KB - 500.00 KB]<br>Signature<br>Accepted formats jpeg jpg [10 KB - 500.00 KB]<br>ID Proof Document<br>Accepted formats jpeg jpg .pdf [10 KB - 500.00 KB                              | 8)                                                                                                    | Select<br>file<br>Select<br>file<br>Select<br>file |                |                                |
| Photo<br>Accepted formats jpeg jpg [10 KB - 500.00 KB]<br>Signature<br>Accepted formats jpeg jpg [10 KB - 500.00 KB]<br>ID Proof Document<br>Accepted formats jpeg jpg .pdf [10 KB - 500.00 KB]                             | a)                                                                                                    | Select<br>file<br>Select<br>file                   |                |                                |
| Photo<br>Accepted formats jpeg jpg [10 KB - 500.00 KB]<br>Signature<br>Accepted formats jpeg jpg [10 KB - 500.00 KB]<br>ID Proof Document<br>Accepted formats jpeg jpg .pdf [10 KB - 500.00 KB<br>+ Back to Profile Details | a)<br>Save as Draft                                                                                                    | Select<br>file<br>Select<br>file<br>Select<br>file |                | Proceed to Next →              |

Select File બટન પર ક્લિક કરી ત્રણેય ફાઈલ પસંદ કરો જો ફાઈલની ફોર્મેટ અને સાઈઝ બરાબર હશે તો તમને Start Upload બટન મળશે જેના પર ક્લિક કરી તમે પસંદ કરેલ ફાઈલને અપલોડ કરી શકો છો.

| BACU                                                                                                    | Dr Babasaheb Ambedkar Open University<br>ADMISSION-2025-26                                                                                                    |                                     | SamartheGov                    |
|----------------------------------------------------------------------------------------------------|----------------------------------------------------------------------------------------------------|-------------------------------------|--------------------------------|
| shboard Complete Profile Select Programme/s                                                                                                    | Programme Schedule Payments Bank Details                                                                                                    | A: <b>A</b> Å+                      | Quick Links 🔹 Dhruvati Patel 🝷 |
| Profile Details                                                                                                    | Other Details                                                                                                    | 🖸 Uploads                           | Preview                        |
| Uploads                                                                                                    |                                                                                                    |                                     |                                |
| Instruction for Uploading Image/Photo of Docum<br>- Digital Photo and Signature are required in ,jpg<br>- File size of digital photo must be within 10kb to<br>- Document/Certificate/Marksheet related size of<br>Photo | nt, Certificate, Marksheet and Signature<br>ir Joeg image format.<br>500,00 KB limit.<br>digital photo must be within 10kb to 500,00 KB limit.<br>Select film 5,4Markes-flam-<br>sonti jegi44kB | Start<br>Upload                     |                                |
| Signature<br>Accepted females gives (10 KB - 500.00 KB)                                                                                                    | Select file Signature, of Clarence, King (sel 642)                                                                                                    | Cancel<br>Start<br>Upload<br>Cancel |                                |
| 10 Proof Document<br>Accepted formatic gang gang part (10 KB - 500.00 KB)                                                                                                    | Select file product (any-<br>scor-scor-tigreg(31K8)                                                                                                    | Start<br>Upload<br>Cancel           |                                |
|                                                                                                    |                                                                                                    |                                     |                                |
| ← Back to Profile Details                                                                                                    | Save as Draft                                                                                                    |                                     | Proceed to Next →              |

Proceed to Next બટન ક્લિક કરતા તમે અપલોડ કરેલ ફાઈલને જોઈ શકો છો અને બરાબર ન જણાય તો તેને Delete પણ કરી શકો છો.

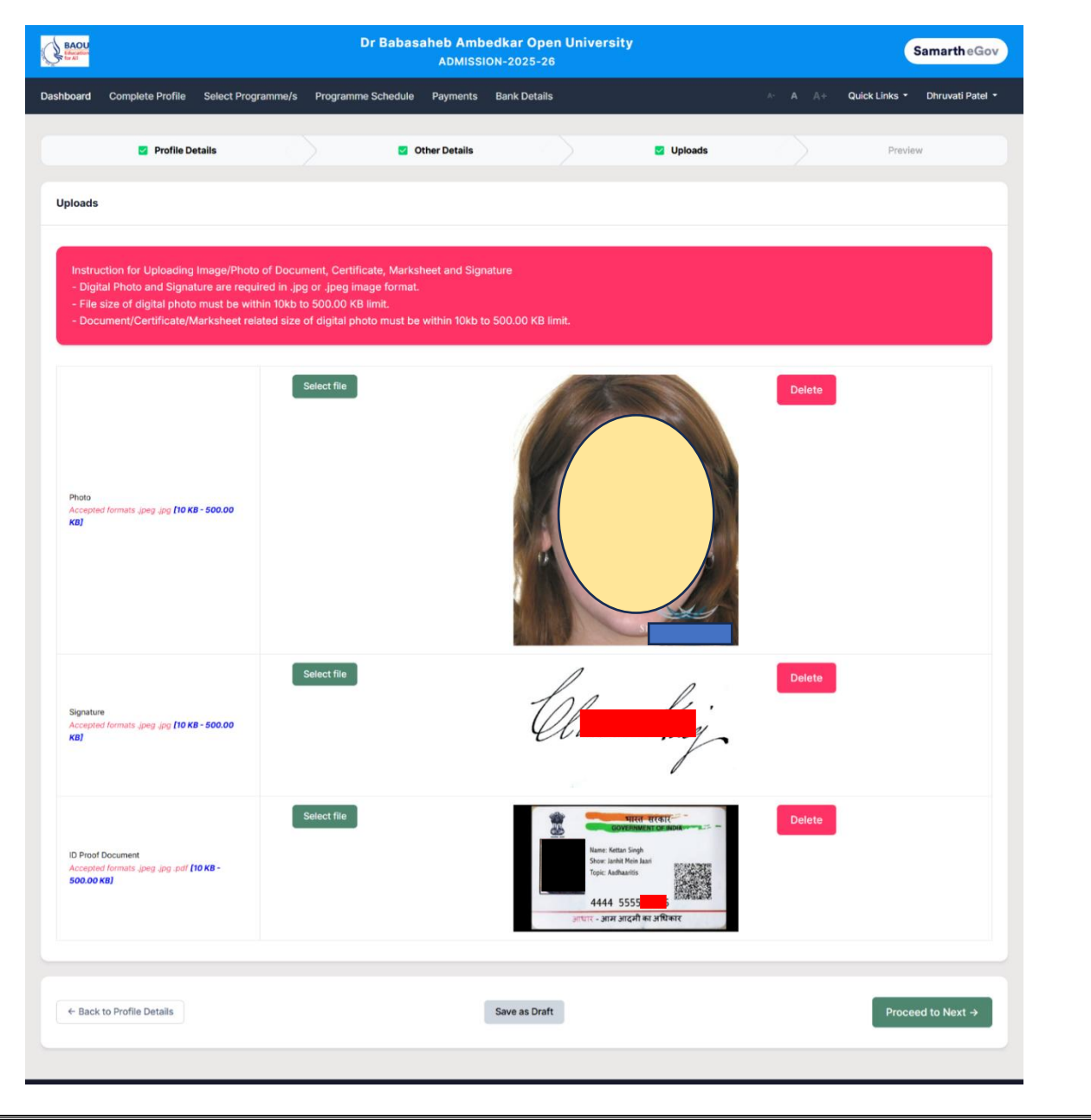

| BAOU<br>Réfuzition<br>for AB          | Dr Babasaheb Ambe<br>ADMISSIO          | dkar Open University<br>N-2025-26 | SamartheGov                            |
|---------------------------------------|----------------------------------------|-----------------------------------|----------------------------------------|
| board Complete Profile Select Program | nme/s Programme Schedule Payments      | Bank Details                      | ∧- A A+ Quick Links ▼ Dhruvati Patel ▼ |
| Profile Details                       | Other Details                          | 🗹 Uploads                         | Preview                                |
| ersonal Details                       |                                        |                                   |                                        |
| III Name of the Applicant             |                                        | Applicant's Registered Email      |                                        |
|                                       |                                        |                                   |                                        |
| O 🙁 baouadm.samarth.edu.in/index.php  | /personal/preview/final-detail-preview |                                   | 🖈 © 🖸 🖌 🖲 🖆   🛓 😤 🗄                    |
|                                       |                                        |                                   |                                        |
|                                       |                                        |                                   |                                        |
| anguage Proficiency                   |                                        |                                   |                                        |
| nglish                                |                                        | Hindi                             |                                        |
| NA                                    |                                        | NA                                |                                        |
|                                       |                                        |                                   |                                        |
| ploads                                |                                        |                                   |                                        |
| hoto                                  |                                        | Signature                         |                                        |
| 🛓 Uploaded                            |                                        | 🛓 Uploaded                        |                                        |
|                                       |                                        |                                   |                                        |
| Proof Document                        |                                        |                                   |                                        |
| Proof Document                        |                                        |                                   |                                        |

Proceed to Next બટન ક્લિક કરતા તમે અત્યાર સુધી દાખલ કરેલ તમામ વિગતો સ્ક્રીન પર જોઈ શકો છો.

જો તમામ વિગતો યોગ્ય હોય તો તમે Submit and Lock બેટન પર ક્લિક કરતા નીચે મુજબની વિન્ડો ઓપન થાય છે જેમાં તમે ચેક બોક્ષ સિલેક્ટ કર્યા બાદ Confirm and Lock બટન ક્લિક કરી તમારી પ્રોફાઈલને લોક કરી શકો છો.

| ← → C 🔄 baouadm.samarth.edu.in/index.php | p/personal/preview/final-detail-preview                                                                                                    | \$ | ¢ | ۵       | / 🧿    | É   | }   <u>+</u> |       | : |
|------------------------------------------|----------------------------------------------------------------------------------------------------|----|---|---------|--------|-----|--------------|-------|---|
| BACU                                     | Dr. Rabasabab Ambedkar Open University<br>Submit and Lock Profile Details                                                                                                    |    |   |         | (      | Sam | arthe        | Gov   |   |
| Dashboard Complete Profile Select Progra | This is an important step. Please ensure that you have verified the profile details for correctness. No modification will be allowed after this step.                                                                       | А+ | ( | Quick L | inks - | Dh  | ruvati Pa    | tel - |   |
| 👩 Profile Details                        | Click on "Confirm and Lock" if you are sure to proceed, else click on "Cancel" to go back to the last viewed page.                                                                                                    |    |   | ۲       | Previe | ew  |              |       |   |
| Personal Details                         | I do hereby declare that all the statement made in the profile details are true, complete and correct to the best of my knowledge and belief. I am duly aware that in the event of any particulars or information furnished |    |   |         |        |     |              |       |   |
| Full Name of the Applicant               | by me is found to be failse/incorrect/incomplete or if I am found incluiging in some unlawful act at any time<br>during the course period, my candidature is liable to be summarily rejected/cancelled.                     |    |   |         |        |     |              |       |   |
| Registered Mobile Number                 | Confirm and Lock OR Cancel                                                                                                    |    |   |         |        |     |              |       |   |
| 9909970286                               | Lo August Joek                                                                                                    |    |   |         |        |     |              |       |   |
| Age as on Jan 1, 2025                    | Applicant's Gender                                                                                                    |    |   |         |        |     |              |       |   |

Confirm and Lock બટન ક્લિક કર્યા બાદ નીચે મુજબનો મેસેજ સ્ક્રીન પર પ્રદર્શિત થાય છે તથા અભ્યાસક્રમ માટેના વિકલ્પો ઉપલબ્ધ થાય છે જેમાં તમે જે અભ્યાસક્રમમાં પ્રવેશ મેળવવા ઈચ્છતા હો તે અભ્યાસક્રમ પસંદ કરી શકો છો

| ← → ♂ ( baouadm.samarth.edu.in/index.php/course/programme/index                    | * 💿 🚺 🖌 💽 🗄 🐇 🚱 🗄                    |
|------------------------------------------------------------------------------------|--------------------------------------|
| Dr Babasaheb Ambedkar Open University<br>ADMISSION-2025-26                         | SamartheGov                          |
| Dashboard View Profile Select Programme/s Programme Schedule Payments Bank Details | 🗛 🔺 🛛 Quick Links 👻 Dhruvati Patel 👻 |
| Profile Submitted successfully. You can now apply for programmes.                  | ×                                    |
| Select the Programme you want to apply                                             |                                      |
| Programme Level Programme *                                                        |                                      |
| Select                                                                             |                                      |
| Head Quarter/Regional Centre   Head Quarter/Regional Centre cannot be blank.       |                                      |
| ← Back to Home                                                                     |                                      |

કોઈપણ અભ્યાસક્રમ પસંદ કરવા માટે Programme Level પર ક્લિક કરો તથા બેચલર, માસ્ટર, સર્ટીફીકેટ, ડીપ્લોમાં માંથી લાગુ પડતો વિકલ્પ પસંદ કરો.

| ofile Submitted successfully. You can now apply for programmes. |             |  |
|-----------------------------------------------------------------|-------------|--|
| elect the Programme you want to apply                           |             |  |
| rogramme Level                                                  | Programme * |  |
| Select                                                          |             |  |
| Select                                                          |             |  |
| Bachelor (Under-Graduate Programmes)                            |             |  |
| Certificate Programmes                                          |             |  |
| Diploma Programmes                                              |             |  |
|                                                                 |             |  |

#### ત્યારબાદ અભ્યાસક્રમ પસંદ કરો

| > C haquadm camarth adu in/index nhn/course/programme/index                                                                   | Certificate Course in Spoken Sankrit (CSS)                                                                                                    |
|----------------------------------------------------------------------------------------------------|----------------------------------------------------------------------------------------------------|
| Baduaumsamarmedummer.pnp/course/programme/index                                                                               | Certificate in Anganwadi Karyakrta (CCAW)                                                                                                    |
| BAOU Dr Babasaheb Ambedkar (<br>ADMISSION-2029                                                                                | Certificate in Better Parenting (CCBP)<br>Certificate in Childcare and Development (CCCD)<br>Certificate in Communication Skills in English : Level-I (CCSE)                                                                                                    |
| hboard View Profile Select Programme/s Programme Schedule Payments Bank Detail:                                               | Certificate in Computer Concepts (CCC-BAOU)<br>Certificate in Dr. Babasaheb Ambedkar Life and Thought (CALT)<br>Certificate in Environment Auranaea (CCA)                                                                                                    |
|                                                                                                    | Certificate in Eastion Designing (CED)                                                                                                    |
| rofile Submitted successfully. You can now apply for programmes.<br>Select the Programme you want to apply<br>Programme Level | Certificate in Food and Nutrition (CFN)<br>Certificate in India National Security (CINS)<br>Certificate in India Notices (CIP)<br>Certificate in Journalism and Mass Communication (CJMC)<br>Certificate in Journey of First One Thousand Days of Life (CJFTDL)<br>Certificate in Naturopathy (CIN)<br>Certificate in Panchayati Raj In Gujarat (CPRG)<br>Certificate in Sound, Audio and Video Technology (CSAVT) |
| Certificate Programmes                                                                                                    | Select                                                                                                    |
| F                                                                                                    | Programme cannot be blank.                                                                                                    |
| Head Quarter/Regional Centre *                                                                                                |                                                                                                    |
| Select 🔹                                                                                                    |                                                                                                    |
| Head Quarter/Regional Centre cannot be blank.                                                                                 |                                                                                                    |

અભ્યાસક્રમ પસંદ કર્યા બાદ તમે જે અભ્યાસકેન્દ્રમાં અભ્યાસ કરવા માંગતા હો તે પ્રાદેશિકકેન્દ્ર / અભ્યાસકેન્દ્ર પસંદ કરો. પસંદગી સીમિત કરવા તમે શહેર/કોલેજનું નામ ટાઇપ કરી શકો છો.

| BAOU                                                                           |                                                                                                    |                                                                                                    | Dr Bab                                                                                                    | asaheb Ambe                                                     | dkar Open University   |                        |                          |
|--------------------------------------------------------------------------------|----------------------------------------------------------------------------------------------------|----------------------------------------------------------------------------------------------------|----------------------------------------------------------------------------------------------------|-----------------------------------------------------------------|------------------------|------------------------|--------------------------|
| Education<br>for All                                                           |                                                                                                    |                                                                                                    |                                                                                                    | ADMISSIO                                                        | N-2025-26              |                        | SamartheGov              |
| shboard                                                                        | View Profile                                                                                                    | Select Programme/s                                                                                                    | Programme Schedule                                                                                                    | Payments Bar                                                    | k Details              | A- A A+ Quick I        | .inks 🔹 Dhruvati Patel 👻 |
|                                                                                |                                                                                                    |                                                                                                    |                                                                                                    |                                                                 |                        |                        |                          |
|                                                                                |                                                                                                    |                                                                                                    |                                                                                                    |                                                                 |                        |                        | ×                        |
|                                                                                |                                                                                                    |                                                                                                    |                                                                                                    |                                                                 |                        |                        |                          |
|                                                                                |                                                                                                    |                                                                                                    |                                                                                                    |                                                                 |                        |                        |                          |
| Select t                                                                       | the Programme                                                                                                    | you want to apply                                                                                                    |                                                                                                    |                                                                 |                        |                        |                          |
| Deserve                                                                        |                                                                                                    |                                                                                                    |                                                                                                    |                                                                 |                        |                        |                          |
| Programm                                                                       | me Level                                                                                                    |                                                                                                    |                                                                                                    |                                                                 | Programme -            |                        |                          |
| Certif                                                                         | ficate Programm                                                                                                    | nes                                                                                                    |                                                                                                    |                                                                 | Certificate in Compute | er Concepts (CCC-BAOU) |                          |
| Head Qua                                                                       | arter/Regional Cer                                                                                                    | ntre *                                                                                                    |                                                                                                    |                                                                 | _                      |                        |                          |
|                                                                                |                                                                                                    |                                                                                                    |                                                                                                    |                                                                 | *                      |                        |                          |
| Select                                                                         | t                                                                                                    |                                                                                                    |                                                                                                    |                                                                 |                        |                        |                          |
| Select                                                                         | t<br>da                                                                                                    |                                                                                                    |                                                                                                    |                                                                 | Q,                     |                        |                          |
| Select<br>Ahmed<br>0102-S                                                      | t<br>da <br>Smt. A. P. Patel A                                                                                              | Arts College & Lat                                                                                                    | e Shri N. P. Patel Comme                                                                                                    | erce College,                                                   | ۹.                     |                        |                          |
| Select<br>Ahmed<br>0102-S<br>Naroda                                            | t<br>da <mark> </mark><br>Smt. A. P. Patel A<br>a, Ahmedabad-3                                                              | Arts College & Lat                                                                                                    | e Shri N. P. Patel Comme                                                                                                    | erce College,                                                   | a <b>1</b>             |                        |                          |
| Select<br>Ahmed<br>0102-S<br>Naroda<br>0108-S                                  | t<br>Gmt. A. P. Patel A<br>a, Ahmedabad-3<br>Gardar Vallabhbh                                                               | Arts College & Lat<br>182330<br>Iai Patel, Vanijya Maha                                                                        | e Shri N. P. Patel Comme<br>vidyalaya, Relief Road, A                                                                           | erce College,<br>hmedabad-38000                                 |                        |                        |                          |
| Select<br>Ahmed<br>0102-S<br>Naroda<br>0108-S<br>0111-Sh                       | t<br>Gmt. A. P. Patel A<br>a, Ahmedabad-3<br>Gardar Vallabhbh<br>hri D. C. M. Arts                                          | Arts College & Lat<br>182330<br>Iai Patel, Vanijya Maha<br>& Commerce Coll                                                     | e Shri N. P. Patel Comme<br>vidyalaya, Relief Road, A<br>lege, Viramgam, Dist. Ah                                               | n <mark>rce College,</mark><br>hmedabad-38000<br>medabad-382150 |                        |                        |                          |
| Select<br>Ahmed<br>0102-S<br>Naroda<br>0108-S<br>0111-Sh<br>0121-Sh            | t<br>Smt. A. P. Patel A<br>a, Ahmedabad-3<br>Sardar Vallabhbh<br>hri D. C. M. Arts<br>hri H.K. Arts Col                     | Arts College & Lat<br>182330<br>Iai Patel, Vanijya Maha<br>& Commerce Coll<br>Ilege, Ashram Road, Al                           | e Shri N. P. Patel Comme<br>vidyalaya, Relief Road, A<br>lege, Viramgam, Dist. Ah<br>hmedabad-380009                            | n <b>rce College,</b><br>hmedabad-38000<br>medabad-382150       | a<br>1                 |                        |                          |
| Select<br>Ahmed<br>0102-S<br>Naroda<br>0108-S<br>0111-Sh<br>0121-Sh<br>0127-Sh | t<br>Smt. A. P. Patel A<br>a, Ahmedabad-3<br>Bardar Vallabhbh<br>hri D. C. M. Arts<br>hri H.K. Arts Col<br>Shri Swaminaravi | Arts College & Lat<br>182330<br>Iai Patel, Vanijya Maha<br>& Commerce Coll<br>Ilege, Ashram Road, Al<br>an Arts College, Shah- | e Shri N. P. Patel Comme<br>vidyalaya, Relief Road, A<br>lege, Viramgam, Dist. Ah<br>hmedabad-380009<br>-e-alam_Toinaka_Gita Mi | nce College,<br>hmedabad-38000<br>medabad-382150<br>andir Road  | a<br>1<br>v            |                        |                          |

અભ્યાસક્રમ અને અભ્યાસકેન્દ્ર પસંદ કર્યા બાદ Proceed બટન પર ક્લિક કરો.

| → O                                                | e/programme/index      |                    |                              |                | 🖈 🖻 🖸 🖌 🕻        | D   F 🔞          |
|----------------------------------------------------|------------------------|--------------------|------------------------------|----------------|------------------|------------------|
| hboard View Profile Select Programme/s F           | Programme Schedule Pay | ments Bank Details |                              | A- <b>A</b>    | A+ Quick Links - | Dhruvati Patel 🝷 |
|                                                    |                        |                    |                              |                |                  |                  |
|                                                    |                        |                    |                              |                |                  | ×                |
| ofile Submitted successfully. You can now apply fo |                        |                    |                              |                |                  |                  |
|                                                    |                        |                    |                              |                |                  |                  |
| elect the Programme you want to apply              |                        |                    |                              |                |                  |                  |
| Select the riogramme you main to apply             |                        |                    |                              |                |                  |                  |
| rogramme Level                                     |                        | Progr              | amma *                       |                |                  |                  |
|                                                    |                        | Flogi              |                              | . (            |                  |                  |
| Certificate Programmes                             |                        | C                  | ertificate in Computer Conce | pts (CCC-BAOU) |                  |                  |
| lead Quarter/Regional Centre *                     |                        |                    |                              |                |                  |                  |
| 0001-Gurukul Learner Support Center, BAOU          |                        | •                  |                              |                |                  |                  |
|                                                    |                        |                    |                              |                |                  |                  |
| Eligibility :                                      |                        |                    |                              |                |                  |                  |
| I WANT STUDY MATERIAL AT HOME                      |                        |                    |                              |                |                  |                  |
| I WANT STUDY MATERIALS IN SOFT COP                 | Y                      |                    |                              |                |                  |                  |
| I WANT STUDY MATERIAL AT CENTER                    |                        |                    |                              |                |                  |                  |
|                                                    |                        |                    |                              |                |                  |                  |
|                                                    |                        |                    |                              |                |                  |                  |
| ← Back to Home                                     |                        |                    |                              |                |                  | Proceed          |
|                                                    |                        |                    |                              |                |                  |                  |
|                                                    |                        |                    |                              |                |                  |                  |
|                                                    |                        |                    |                              |                |                  |                  |

Proceed બટન ક્લિક કરતા નીચે દર્શાવ્યા મુજબ સ્ક્રીન પર **"You have started application for the** programme <<Programme Level>> in <<Programme>>. You need to pay the fee (in case fee is applicable) for the successful submission of application." મેસેજ દેખાશે.

| ard View Profile Select Programme/s Program           | mme Schedule Payments      | Bank Detail   | s                         |                 | A- <b>A</b>             | A+ Quie      | k Links 🔹 Dhruvati   | Patel 🔹 🔺 |
|-------------------------------------------------------|----------------------------|---------------|---------------------------|-----------------|-------------------------|--------------|----------------------|-----------|
| ave started application for the programme Certificate | in Computer Concepts (CCC- | -BAOU). You r | need to pay the fee (in ( | case fee is app | licable) for the succes | ssful submis | sion of application. | ×         |
| ficate in Computer Concepts (CCC-BAOU)                |                            |               |                           |                 |                         |              |                      |           |
| Programme Selection                                   | 2. Academic Details        |               | 3. Uploads                |                 | 4. Preview              |              | 5. Payments          |           |
| ramme Selection                                       |                            |               |                           |                 |                         |              |                      |           |
| rogramme                                              |                            |               | Head Quarter/Regional (   | Centre          |                         |              |                      | - 1       |
| Certificate in Computer Concepts (CCC-BAOU)           |                            |               | 0001-Gurukul Lear         | rner Support C  | Center, BAOU            |              |                      |           |
| tatus                                                 |                            |               |                           |                 |                         |              |                      |           |
| Not Paid / Not Submitted                              |                            |               |                           |                 |                         |              |                      |           |
|                                                       |                            |               |                           |                 |                         |              |                      |           |
| me                                                    |                            | Upda          | ite                       |                 |                         |              | N                    | ext       |

ત્યારબાદ Next બટન ક્લિક કરતા Course selection એટલે કે વિષય પસંદગી માટેનો વિકલ્પ આવશે જેમાં ફરજીયાત વિષયો પસંદ કરવાની જરૂર નથી જો વૈકલ્પિક વિષયો હોય તો આપેલ વિકલ્પ માંથી પસંદ કરવાના રહેશે.

| → C 😫<br>shboard Vie | baouadm.samarth.edu.in/index.php/cou<br>w Profile Select Programme/s | rse/course/form?token=e3d7c9c80314b<br>Programme Schedule Paymen | a499bb4c1dd928be136e5181509ba9d8b99<br>ts Bank Details | 66f73bc1f475faa7127 | ☆ © □ .<br>^ A A+ Quic | 🖌 💽 🖸   🛃 🧭 😤<br>ck Links 🔹 Dhruvati Patel 🔹 |
|----------------------|----------------------------------------------------------------------|------------------------------------------------------------------|--------------------------------------------------------|---------------------|------------------------|----------------------------------------------|
| Certificate in C     | omputer Concepts (CCC-BAOU)                                          |                                                                  |                                                        |                     |                        |                                              |
|                      | Programme Selection                                                  | 2. Academic Details                                              | 3. Uploads                                             | 4. Prev             | view                   | 5. Payments                                  |
| Course se            | lection for CCC-BAOU :                                               | Certificate in Compute                                           | r Concepts (CCC-BAOU)                                  |                     |                        |                                              |
| college/Depa         | rtment: 0001: 0001-Gurukul Lear                                      | ner Support Center, BAOU                                         |                                                        |                     |                        |                                              |
| Courses Sele         | ction for SEMESTER 1                                                 |                                                                  |                                                        |                     |                        |                                              |
| S.No                 | Option Type                                                          |                                                                  | Course Code : Course Name (Credit)                     |                     |                        |                                              |
| 1                    | COMPULSORY                                                           |                                                                  | CCC-01: Introduction to Computer (4.00)                |                     |                        |                                              |
| 2                    | COMPULSORY                                                           |                                                                  | CCC-02 : Application (8.00)                            |                     |                        |                                              |
| 3                    | COMPULSORY                                                           |                                                                  | CCC-03 : Internet (4.00)                               |                     |                        |                                              |
| 4                    | COMPULSORY                                                           |                                                                  | CCC-04 : Practical ()                                  |                     |                        |                                              |
| 5                    | COMPULSORY                                                           |                                                                  | CCC-05 : Project ()                                    |                     |                        |                                              |
|                      |                                                                      |                                                                  | Submit                                                 |                     |                        |                                              |
|                      |                                                                      |                                                                  | Submit                                                 |                     |                        |                                              |
|                      |                                                                      |                                                                  |                                                        |                     |                        |                                              |

વિષયો પસંદ કર્યા બાદ **Submit** બટન પર ક્લિક કરતા નીચે દર્શાવ્યા મુજબ તમે પસંદ કરેલા વિષયો અને કુલ ક્રેડીટ સ્ક્રીન પર દેખાશે

| ← → Q (°;                    | baouadm.samarth.edu.in/index.php/course/course/   | view?token=e3d7c9c80314ba499bb4c1dd928be136e5181509ba9d8b9956Fi | 3bc1f475faa7127 🛧 | © 🖸 🖌 🖲 🔁 । 🕹 Ø 🤗                 |
|------------------------------|---------------------------------------------------|-----------------------------------------------------------------|-------------------|-----------------------------------|
| BAOU<br>Education<br>for All |                                                   | Dr Babasaheb Ambedkar Open University<br>ADMISSION-2025-26      |                   | SamartheGov                       |
| Dashboard Vi                 | iew Profile Select Programme/s Programm           | ne Schedule Payments Bank Details                               | A- <b>A</b> )     | A+ Quick Links 🔹 Dhruvati Patel 🔹 |
| Certificate in               | Computer Concepts (CCC-BAOU)                      |                                                                 |                   |                                   |
| •                            | Programme Selection                               | 2. Academic Details 3. Uploads                                  | 4. Preview        | 5. Payments                       |
| College/Depa                 | rtment: 0001: 0001-Gurukul Learner Suppor         | t Center, BAOU                                                  |                   |                                   |
| COURSE SELECT                | ION DETAILS FOR CCC-BAOU: CERTIFICATE IN COMPUTER | R CONCEPTS (CCC-BAOU)                                           |                   |                                   |
|                              | COURSE CODE                                       | NAME OF COURSE                                                  | CREDITS           | TERM                              |
| 1                            | CCC-01                                            | Introduction to Computer                                        | 4                 | SEMESTER 1                        |
| 2                            | CCC-02                                            | Application                                                     | 8                 | SEMESTER 1                        |
| 3                            | CCC-03                                            | Internet                                                        | 4                 | SEMESTER 1                        |
| 4                            | CCC-04                                            | Practical                                                       |                   | SEMESTER 1                        |
| 5                            | CCC-05                                            | Project                                                         |                   | SEMESTER 1                        |
| Total Credit Sele            | cted                                              |                                                                 | 16                |                                   |
| Home                         |                                                   | Update                                                          |                   | Next                              |

Next બટન પર ક્લિક કરતા તમારે સેલ્ફ લર્નિંગ મટીરીયલ (પુસ્તકો) ઘરે / અભ્યાસકેન્દ્ર પર / સોફ્ટ કોપી સ્વરૂપે જોઈએ છે તે ત્રણ પૈકી કોઈ એક વિકલ્પ પસંદ કરવાનો રહેશે. તથા તમારી શૈક્ષણિક લાયકાત (તમે પાસ કરેલ પરીક્ષા) વિષે માહિતી ભરવાની રહેશે.

| Education<br>for All |                                  | Dr Bat                    | basaheb A<br>ADM | mbedkar Op        | en University<br>6       |       |            |          | SamartheGov                |
|----------------------|----------------------------------|---------------------------|------------------|-------------------|--------------------------|-------|------------|----------|----------------------------|
| ashboard Viev        | Profile Select Programme/        | s Programme Schedule      | Payments         | Bank Details      |                          |       | ∧- A       | A+ Quick | t Links ▼ Dhruvati Patel ▼ |
| Certificate in Co    | mputer Concents (CCC-BAOI        | n                         |                  |                   |                          |       |            |          |                            |
| Certificate in Co    |                                  | "                         |                  |                   |                          |       |            |          |                            |
| <b>2</b> 1           | rogramme Selection               | Academi                   | c Details        |                   | 3. Uploads               |       | 4. Preview |          | 5. Payments                |
| Select Applica       | ble Eligibility Criteria (Read I | nformation Bulletin/Prosp | ectus for Elig   | ibility Criteria) |                          |       |            |          |                            |
| Applicable Eligib    | lity Criteria                    |                           |                  |                   |                          |       |            |          |                            |
|                      | Y MATERIAL AT HOME               |                           |                  |                   |                          |       |            |          |                            |
|                      |                                  |                           |                  |                   |                          |       |            |          |                            |
| Qualification E      | etails - Highest Obtained De     | gree                      |                  | Yea               | r of Passing *           |       |            |          |                            |
| Select               |                                  |                           |                  | ~                 | Select                   |       |            |          | ~                          |
| Name of the Inst     | tute/College *                   |                           |                  | Nar               | ne of the Course/Prograr | nme * |            |          |                            |
| Name of the Boa      | rd •                             |                           |                  | Div               | ision Obtained *         |       |            |          |                            |
|                      |                                  |                           |                  |                   |                          |       |            |          |                            |
| Previous             |                                  |                           |                  |                   |                          |       |            |          | Save and Next              |

તમામ જરૂરી વિગતો દાખલ કર્યા બાદ **Save and Next** બટન પર ક્લિક કરો જેથી નીચે દર્શાવ્યા મુજબ તમે દાખલ કરેલ પુસ્તકો મેળવવા અંગેનો વિકલ્પ અને તમારી શૈક્ષણિક લાયકાત સ્ક્રીન પર પ્રદર્શિત થશે જે બરાબર ન હોય તો તમે તેને **Update** બટન પર ક્લિક કરી બદલી શકો છો અથવા યોગ્ય હોય તો તમે **Next** બટન ક્લિક કરી શકો છો.

| <u></u>                                                                                                    |                     |                    | ADN                                           | IISSION-2025-2              |            |             |    |             | Gamaran      | eduv    |
|----------------------------------------------------------------------------------------------------|---------------------|--------------------|-----------------------------------------------|-----------------------------|------------|-------------|----|-------------|--------------|---------|
| ashboard View Profile                                                                                                    | Select Programme/s  | Programme Schedule | Payments                                      | Bank Details                |            | A- <b>A</b> | A+ | Quick Links | - Dhruvati i | Patel - |
|                                                                                                    |                     |                    |                                               |                             |            |             |    |             |              | ~       |
| Academics Details saved                                                                                                    | successfully.       |                    |                                               |                             |            |             |    |             |              |         |
| Certificate in Computer C                                                                                                    | Concepts (CCC-BAOU) |                    |                                               |                             |            |             |    |             |              |         |
| Programm                                                                                                    | e Selection         | Academ             | nic Details                                   |                             | 3. Uploads | 4. Preview  |    | ) =         | 5. Payments  |         |
| Selected Eligibility Crit                                                                                                    | eria                |                    |                                               |                             |            |             |    |             |              |         |
|                                                                                                    |                     |                    |                                               |                             |            |             |    |             |              |         |
| I WANT STUDY MA                                                                                                    | TERIAL AT HOME      |                    |                                               |                             |            |             |    |             |              |         |
| I WANT STUDY MA  Qualification Details - H                                                                                                    | TERIAL AT HOME      | ee                 |                                               |                             |            |             |    |             |              |         |
| I WANT STUDY MA Qualification Details - H                                                                                                    | TERIAL AT HOME      | ee                 |                                               |                             |            |             |    |             |              |         |
| I WANT STUDY MA Qualification Details - H Degree Passing Status                                                                                                    | TERIAL AT HOME      | ee                 | Pass                                          | ed                          |            |             |    |             |              |         |
| I WANT STUDY MA Qualification Details - H Degree Passing Status Year of Passing                                                                                           | TERIAL AT HOME      | 66                 | Pass<br>2005                                  | ed                          |            |             |    |             |              |         |
| I WANT STUDY MA Qualification Details - H  Degree Passing Status Vear of Passing Name of the institute/Colle                                                              | TERIAL AT HOME      | ee                 | Pass<br>2005<br>R. K.                         | ed<br>5<br>Home School      |            |             |    |             |              |         |
| I WANT STUDY MA  Qualification Details - H  Degree Passing Status Year of Passing Name of the Institute/Colle Name of the Course/Program                                  | rerial at HOME      | ee                 | Pass<br>2005<br>R. K.<br>SSC                  | ed<br>5<br>Home School      |            |             |    |             |              |         |
| I WANT STUDY MA Qualification Details - H Degree Passing Status Year of Passing Name of the Institute/Colle Name of the Course/Progra Name of the Board                   | TERIAL AT HOME      | ee                 | Pass<br>2001<br>R. K.<br>SSC                  | ed<br>5<br>Hame School      |            |             |    |             |              |         |
| I WANT STUDY MA Qualification Details - H Degree Passing Status Year of Passing Name of the institute/Colle Name of the Course/Progra Name of the Board Division Obtained | TERIAL AT HOME      | ee                 | Pass<br>2000<br>R. K.<br>SSC<br>GSEI<br>First | ed<br>5<br>Home School<br>3 |            |             |    |             |              |         |
| I WANT STUDY MA Qualification Details - H Degree Passing Status Vear of Passing Name of the institute/Colle Name of the Course/Progra Name of the Board Division Obtained | TERIAL AT HOME      | ee                 | Pass<br>2000<br>R. K.<br>SSC<br>GSEI<br>First | ed<br>5<br>Home School<br>3 |            |             |    |             |              |         |
| I WANT STUDY MA  Qualification Details - H  Degree Passing Status  Vear of Passing Name of the Institute/Colle Name of the Board Division Obtained  Previous              | TERIAL AT HOME      | 00<br>             | Pass<br>2001<br>R. K.<br>SSC<br>05EE<br>First | ed<br>5<br>Home School<br>3 |            |             |    |             |              |         |

Next બટન ક્લિક કરતા તમને અગાઉ Upload કરેલ વિગતો દેખાશે તેમજ અંતમાં તમારી શૈક્ષણિક લાયકાત માટે માર્કશીટ અને સર્ટીફીકેટ એક ફાઈલમાં અપલોડ કરવાની રહેશે.

| BAOU<br>Education<br>No all                                                                                                    | Dr Babasaheb A<br>ADM                                                             | mbedkar Open                              | University |                                                                |                |            | SamartheGov          |
|----------------------------------------------------------------------------------------------------|-----------------------------------------------------------------------------------|-------------------------------------------|------------|----------------------------------------------------------------|----------------|------------|----------------------|
| nboard View Profile Select Programme/s Programme                                                                                                    | Schedule Payments                                                                 | Bank Details                              |            |                                                                | a- <b>a</b> A+ | Quick Link | s 🔹 Dhruvati Patel 🝷 |
| ertificate in Computer Concepts (CCC-BAOU)                                                                                                    |                                                                                   |                                           |            |                                                                |                |            |                      |
| Programme Selection                                                                                                    | Academic Details                                                                  |                                           | V Uploads  |                                                                | 4. Preview     |            | 5. Payments          |
| Jploads                                                                                                    |                                                                                   |                                           |            |                                                                |                |            |                      |
| Instruction for Uploading Image/Photo of Document, Ce<br>- Digital Photo and Signature are required in .jpg or .jpeg<br>- File size of digital photo must be within 10kb to 500.00<br>- Document/Certificate/Marksheet related size of digital | ertificate, Marksheet an<br>image format.<br>KB limit.<br>photo must be within 10 | d <b>Signature</b><br>kb to 500.00 KB lim | it.        |                                                                |                |            |                      |
| Photo<br>Accepted formats jpeg jpg <b>[10 KB - 500.00 KB]</b>                                                                                                    |                                                                                   |                                           |            | C                                                              | TH SAULS       |            |                      |
| Signature<br>Accepted formats .jpeg .jpg <b>[10 KB - 500.00 KB]</b>                                                                                                    |                                                                                   |                                           |            | la                                                             |                |            |                      |
| ID Proof Document<br>Accepted formats .jpeg .jpg .pdf <b>[10 KB - 500.00 KB]</b>                                                                                                    |                                                                                   |                                           |            | Knee Kei<br>Soes Lad<br>Soes Lad<br>Soes Lad<br>Societ of Addd | New every      |            |                      |
| Document for Highest Obtained Degree [SSC]<br>Accepted formats .jpeg .jpg .pdf [10 KB - 500.00 KB]                                                                                                    |                                                                                   | Select file                               |            |                                                                |                |            |                      |
| Previous                                                                                                    |                                                                                   |                                           |            |                                                                |                |            | Preview              |

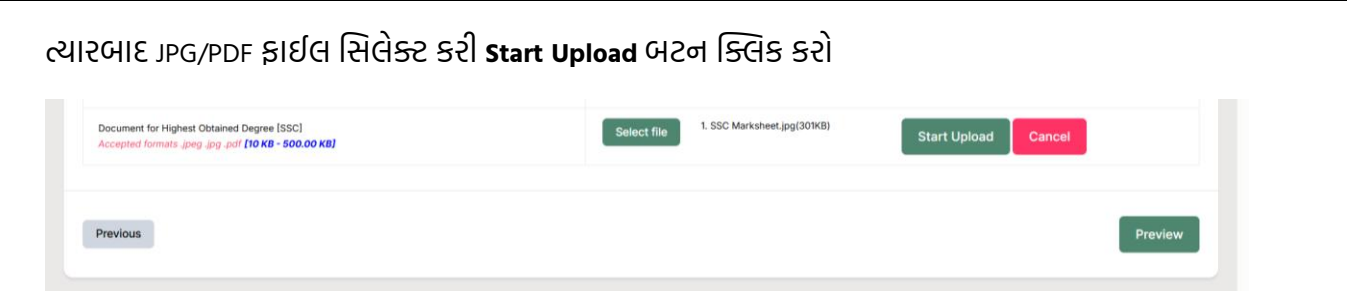

તમે માર્કશીટ/સર્ટીફીકેટનો પ્રિ-વ્યુ જોઈ શકો છો અને બરાબર ન હોય તો ડીલીટ કરી શકો છો.

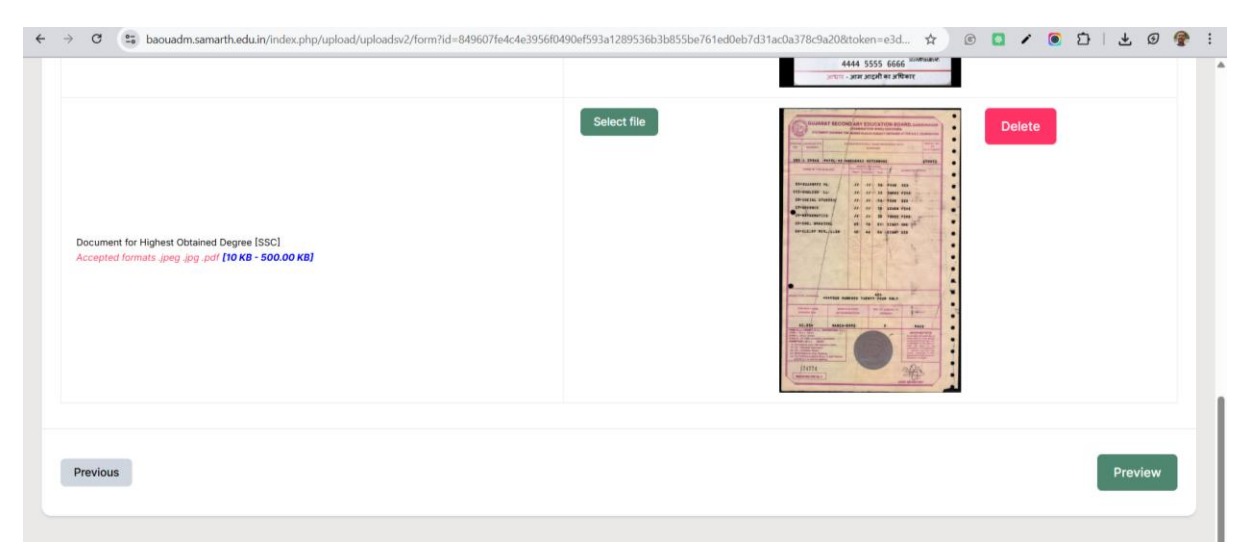

Preview બટન પર ક્લિક કરતા તમારી પ્રવેશ અરજીનો Preview સ્ક્રીન પર દેખાશે

| ← → C                        | baouadm.samarth.edu.in/index.php/p | ersonal/preview/previewv2?token=e3d7c9c80                                 | 314ba499bb4c1dd928be136e5181509ba9d8b9                                                                           | 956f73bc1f475faa7127 🖈 | © 🖸 🖌 🖲 🖸   🛓 🥑 😤 :               |
|------------------------------|------------------------------------|---------------------------------------------------------------------------|----------------------------------------------------------------------------------------------------|------------------------|-----------------------------------|
| BAOU<br>Education<br>Tor All |                                    | Dr Babasaheb Ar<br>ADMI                                                   | nbedkar Open University<br>SSION-2025-26                                                                         |                        | Samarth eGov                      |
| Dashboard                    | View Profile Select Programme/s    | Programme Schedule Payments                                               | Bank Details                                                                                                    |                        | A+ Quick Links - Dhruvati Patel - |
| Certificat                   | te in Computer Concepts (CCC-BAOU) |                                                                           |                                                                                                    |                        |                                   |
|                              | Programme Selection                | Academic Details                                                          | Uploads                                                                                                    | Preview                | 5. Payments                       |
| C BA                         |                                    | <b>Dr Babasah</b><br>A<br>Certificate in C<br>Head Quarter/Regional Centr | eb Ambedkar Open University<br>DMISSION-2025-26<br>Computer Concepts (CCC-BAOL<br>e : 0001-Gurukul Learner Suppo | i)<br>rt Center, BAOU  |                                   |
| Program                      | nme Selection Details              |                                                                           |                                                                                                    |                        |                                   |
| COURSE                       |                                    |                                                                           |                                                                                                    |                        |                                   |
| #                            | COURSE CODE                        | NAME OF COURSE                                                            |                                                                                                    | CREDITS                | TERM                              |
| 1                            | CCC-01                             | Introduction to Computer                                                  |                                                                                                    | 4                      | SEMESTER 1                        |
| 2                            | CCC-02                             | Application                                                               |                                                                                                    | 8                      | SEMESTER 1                        |
| •                            | 000.00                             | · · · · · · ·                                                             |                                                                                                    |                        | 054507504                         |

| Uploads                                                                                                    |                                                                                                    |
|----------------------------------------------------------------------------------------------------|----------------------------------------------------------------------------------------------------|
| Photo                                                                                                    | Signature                                                                                                    |
| 🛓 Uploaded                                                                                                    | 🛓 Uploaded                                                                                                    |
| ID Proof Document                                                                                                    | Document for Highest Obtained Degree [SSC]                                                                                                    |
| 🛓 Uploaded                                                                                                    | 🛓 Uploaded                                                                                                    |
|                                                                                                    |                                                                                                    |
| "I do hereby declare that all the statement made in the application are true, cor<br>by me is found to be failed, incorrect/incomplete or if i am found indulging in so<br>undertaining for students whose results are availated.", having been prevent<br>examination with requisite percentage of marks if failing, I shall forthwith vacat<br>Wanne Karg. | mplete and correct to the best of my knowledge and belief. I am duly aware that in the event of any particulars or information furnished<br>me unlawful act at any time during the course period, my candidature is liable to be summarily rejected/cancelled.*Additionally<br>to be provisionally admitted to Unleverish knetsy undertake to produce the proof of having successfully qualified in the final qualifying<br>to the seat and shall have no claim for refund of fees already paid.* |

Submit બટન પર ક્લિક કરતા તમારે તમારી તમામ વિગતો ચકાસી લેવા માટે સ્ક્રીન પર દેખાડવામાં આવશે.

| operand     View Profile     Select Programme/s     Programme/s       tifficate in Computer Concepts (CCC-BAOU)     Image: Concepts (CCC-BAOU)     Image: Concepts (CCC-BAOU)       rify Details     Image: Concepts (CCC-BAOU)     Image: Concepts (CCC-BAOU)       rify Details     Image: Concepts (CCC-BAOU)     Image: Concepts (CCC-BAOU)       rify Details     Image: Concepts (CCC-BAOU)     Image: Concepts (CCC-BAOU)       rify Details     Image: Concepts (CCC-BAOU)     Image: Concepts (CCC-BAOU)       rify Details     Image: Concepts (CCC-BAOU)     Image: Concepts (CCC-BAOU)       rify Details     Image: Concepts (CCC-BAOU)     Image: Concepts (CC-BAOU)       rify Details     Image: Concepts (CC-BAOU)     Image: Concepts (CC-BAOU)       rify Details     Image: Concepts (CC-BAOU)     Image: Concepts (CC-BAOU)       rify Details     Image: Concepts (CC-BAOU)     Image: Concepts (CC-BAOU)       rify Details     Image: Concepts (CC-BAOU)     Image: Concepts (CC-BAOU)       rify Details     Image: Concepts (CC-BAOU)     Image: Concepts (CC-BAOU)       rify Details     Image: Concepts (CC-BAOU)     Image: Concepts (CC-BAOU)       rify Details     Image: Concepts (CC-BAOU)     Image: Concepts (CC-BAOU)       rify Details     Image: Concepts (CC-BAOU)     Image: Concepts (CC-BAOU)       rify Details     Image: Concepts (CC-BAOU)     Image: Concepts (C                                                                                                    | Schedule Payments Bank Deta                                                       | Ails Uploads Kashmiri Migrant Not Applicable Children/Widows of Armed Force Not Applicable Single Girl Child Quota No                               | <ul> <li>A A+ Quick Links + Dh</li> <li>Preview Payme</li> <li>Category</li> <li>Ceneral</li> </ul>           | nuvati Pat |
|----------------------------------------------------------------------------------------------------|-----------------------------------------------------------------------------------|----------------------------------------------------------------------------------------------------|----------------------------------------------------------------------------------------------------|------------|
| tiffcate in Computer Concepts (CCC-BAOU)                                                                                                    | Academic Details<br>Gender<br>Female                                              | C Uploads  Kashmiri Migrant Not Applicable Children/Widows of Armed Force Not Applicable Single Girl Child Quota No Do usu base selected Defood B   | ) Proview Payme                                                                                               | ents       |
|                                                                                                    | Academic Details<br>Gender<br>Female                                              | ✓ Uploads<br>Kashmiri Migrant<br>Not Applicable<br>Children/ Widows of Armed Force<br>Not Applicable<br>Single Girl Child Quota<br>No               | Category General ces Personnel                                                                                | ents       |
|                                                                                                    | Academic Details<br>Gender<br>Female                                              | C Uploads Kashmiri Migrant Not Applicable Children / Widows of Armed Force Not Applicable Single Girl Child Quota No Do usu have relevant Defeore B | ) Category<br>Category<br>General                                                                             | ents       |
| rtfy Petails  rme  Dhruvati Patel  ditional Category rson with Benchmark Disabilities (PwBD) Category Not Applicable  me Minister's Special Scholarship Scheme for J&K Students Not Applicable you belong to wards to Ex-service Man? No htmal Activities Quota(CCA Quota) Not Applicable                                                                                                    | Gender<br>Female                                                                  | Kashmiri Migrant<br>Not Applicable<br>Children/ Widows of Armed Forc<br>Not Applicable<br>Single Girl Child Quota<br>No                             | Category<br>General                                                                                           |            |
| me Chruvati Patel Chruvati Patel Chr | Gender<br>Female                                                                  | Kashmiri Migrant<br>Not Applicable<br>Children/ Widows of Armed Forc<br>Not Applicable<br>Single Girl Child Quota<br>No                             | Category<br>General                                                                                           |            |
| me Dhruvati Patel Dhruvati Patel ditional Category rson with Benchmark Disabilities (PwBD) Category Not Applicable me Minister's Special Scholarship Scheme for J&K Students Not Applicable you belong to wards to Ex-service Man? No tural Activities Quota(CCA Quota) Not Applicable                                                                                                    | Gender<br>Female                                                                  | Kashmiri Migrant<br>Not Applicable<br>Children/Widows of Armed Forc<br>Not Applicable<br>Single Girl Child Quota<br>No                              | Category<br>General                                                                                           |            |
| Dhruvati Patel  Iditional Category  Isson with Benchmark Disabilities (PwBD) Category  Not Applicable  me Minister's Special Scholarship Scheme for J&K Students Not Applicable  you belong to wards to Ex-service Man?  No  Itural Activities Quota(CCA Quota)  Not Applicable                                                                                                    | Female                                                                            | Kashmiri Migrant<br>Not Applicable<br>Children/ Widows of Armed Forc<br>Not Applicable<br>Single Girl Child Quota<br>No                             | General                                                                                                    |            |
| Iditional Category         sron with Benchmark Disabilities (PwBD) Category         Not Applicable         me Minister's Special Scholarship Scheme for J&K Students         Not Applicable         you belong to wards to Ex-service Man?         No         Itural Activities Quota(CCA Quota)         Not Applicable                                                                                                    |                                                                                   | Kashmiri Migrant<br>Not Applicable<br>Children/ Widows of Armed Forc<br>Not Applicable<br>Single Girl Child Quota<br>No                             | ses Personnel                                                                                                 |            |
| Iditional Category         rson with Benchmark Disabilities (PwBD) Category         Not Applicable         me Minister's Special Scholarship Scheme for J&K Students         Not Applicable         you belong to wards to Ex-service Man?         No         Itural Activities Quota(CCA Quota)         Not Applicable                                                                                                    |                                                                                   | Kashmiri Migrant<br>Not Applicable<br>Children/ Widows of Armed Forc<br>Not Applicable<br>Single Girl Child Quota<br>No                             | zes Personnel                                                                                                 |            |
| son with Benchmark Disabilities (PwBD) Category Not Applicable me Minister's Special Scholarship Scheme for J&K Students Not Applicable you belong to wards to Ex-service Man? No Itural Activities Quota(CCA Quota) Not Applicable                                                                                                    |                                                                                   | Kashmiri Migrant<br>Not Applicable<br>Children/ Widows of Armed Forc<br>Not Applicable<br>Single Girl Child Quota<br>No                             | ces Personnel                                                                                                 |            |
| Not Applicable<br>me Minister's Special Scholarship Scheme for J&K Students<br>Not Applicable<br>you belong to wards to Ex-service Man?<br>No<br>Itural Activities Quota(CCA Quota)<br>Not Applicable                                                                                                    |                                                                                   | Not Applicable<br>Children/ Widows of Armed Forc<br>Not Applicable<br>Single Girl Child Quota<br>No                                                 | ces Personnel                                                                                                 |            |
| me Minister's Special Scholarship Scheme for J&K Students<br>Not Applicable<br>you belong to wards to Ex-service Man?<br>No<br>tural Activities Quota(CCA Quota)<br>Not Applicable                                                                                                    |                                                                                   | Children/ Widows of Armed Forc<br>Not Applicable<br>Single Girl Child Quota<br>No                                                                   | zes Personnel                                                                                                 |            |
| Not Applicable<br>you belong to wards to Ex-service Man?<br>No<br>Itural Activities Quota(CCA Quota)<br>Not Applicable                                                                                                    |                                                                                   | Not Applicable<br>Single Girl Child Quota<br>No                                                                                                    |                                                                                                    |            |
| you belong to wards to Ex-service Man?<br>No<br>Itural Activities Quota(CCA Quota)<br>Not Applicable                                                                                                    |                                                                                   | Single Girl Child Quota<br>No                                                                                                    |                                                                                                    |            |
| No<br>Itural Activities Quota(CCA Quota)<br>Not Applicable                                                                                                    |                                                                                   | No                                                                                                    |                                                                                                    |            |
| ltural Activities Quota(CCA Quota)<br>Not Applicable                                                                                                    |                                                                                   | Do you have relevant Defence P                                                                                                    |                                                                                                    |            |
| Not Applicable                                                                                                    |                                                                                   | Do you have relevant Defence P                                                                                                    | ersonnel Certificate                                                                                          |            |
|                                                                                                    |                                                                                   | No                                                                                                    |                                                                                                    |            |
| a you Jail Inmates?                                                                                                    |                                                                                   |                                                                                                    |                                                                                                    |            |
| No                                                                                                    |                                                                                   |                                                                                                    |                                                                                                    |            |
|                                                                                                    |                                                                                   |                                                                                                    |                                                                                                    |            |
|                                                                                                    |                                                                                   |                                                                                                    |                                                                                                    |            |
| Family Income                                                                                                    | Not Applicable                                                                    |                                                                                                    |                                                                                                    |            |
| Programme                                                                                                    | Certificate in Computer Concepts (CCC                                             | C-BAOU)                                                                                                    |                                                                                                    |            |
| Amount To be Paid                                                                                                    | 100                                                                               |                                                                                                    |                                                                                                    |            |
|                                                                                                    |                                                                                   |                                                                                                    |                                                                                                    |            |
|                                                                                                    | IOVEC                                                                             |                                                                                                    |                                                                                                    |            |
| ERFY THE DETAILS BY CLICKING ON THE CHECKER                                                                                                    | OXES                                                                              |                                                                                                    |                                                                                                    |            |
| My Name is DHRUVATI PATEL as per the Xth Marksheet/Certificat                                                                                                    | te.                                                                               |                                                                                                    |                                                                                                    |            |
| My Date of Birth is 29-/ 82 as per the Xth Marksheet/Cer                                                                                                    | rtificate.                                                                        |                                                                                                    |                                                                                                    |            |
| My Category is <u>General</u> .                                                                                                    |                                                                                   |                                                                                                    |                                                                                                    |            |
| My Mother name is <b>seen</b> .                                                                                                    |                                                                                   |                                                                                                    |                                                                                                    |            |
| Father's / Guardian's Name Artheria                                                                                                    |                                                                                   |                                                                                                    |                                                                                                    |            |
| My address for correspondence is correct, which is <u>Jyotirmay Par</u>                                                                                                    | risar, , Dr. BAOU Marg, S. G. Highway,                                            | Chharodi, Ahmedabad, Gujarat, AH                                                                                                    | IMADABAD -382481, India                                                                                       |            |
| I have rechecked all the information in the application form and up                                                                                                    | pload fields.                                                                     |                                                                                                    |                                                                                                    |            |
| I have read all the guidelines and other related information about t                                                                                                    | the admission.                                                                    |                                                                                                    |                                                                                                    |            |
| "I do hereby declare that all the statement made in the application<br>rnished by me is found to be false/incorrect/incomplete or if I am f                                                                                                    | n are true, complete and correct to the<br>found indulging in some unlawful act a | best of my knowledge and belief. I<br>at any time during the course period                                                                          | am duly aware that in the event of any particulars or informat<br>d. my candidature is liable to be summarily | .ion       |
| jected/cancelled."Additionally undertaking for students whose res                                                                                                    | sults are awaited: "I, having been pern                                           | nitted to be provisionally admitted to                                                                                                    | o University hereby undertake to produce the proof of having                                                  |            |
| ccessfully qualified in the final qualifying examination with requisi                                                                                                    | ite percentage of marks if failing, I sha                                         | all forthwith vacate the seat and sha                                                                                                    | all have no claim for refund of fees already paid."                                                           |            |
|                                                                                                    |                                                                                   |                                                                                                    |                                                                                                    |            |
|                                                                                                    | Payment G                                                                         | ateway PayU                                                                                                    |                                                                                                    |            |

તમામ વિગતો ચકાસી દર્શાવ્યા મુજબ તમામ ચેક્બોક્ષ પર ક્લિક કરી તમારે Payment Gateway PayU બટન પર ક્લિક કરાવનું રહેશે જેથી રજીસ્ટ્રેશન ફીની ચુકવણી માટે તમને પેમેન્ટ ગેટવે દ્વારા ચુકવણીના વિવિધ વિકલ્પો જેવા કે Net banking, credit card, debit card, UPI વગેરે પ્રાપ્ત થાય છે.

| ← → C 😫 api.payu.in/hdfc/#/1de42d98fbcfc4f | i03b5ef75b9054047/paymentoptions                                                                                                    |                                                  | * © 🖸 🖊 💽 🖸   🛃 Ø 🔮 🗄 |
|--------------------------------------------|----------------------------------------------------------------------------------------------------|--------------------------------------------------|-----------------------|
|                                            | HDFC BANK                                                                                                    |                                                  | Smart@:               |
|                                            | Pay through EASYEMI wi                                                                                                    | th HDFC Bank Credit Cards                        |                       |
|                                            | Billing Information<br>G Amount<br>₹100.00<br>© Order No<br>202526XREG                                                                                | nor session will expire in 14-9 minutes PAY WITH |                       |
|                                            | Merchant<br>Online.baou.edu<br>Website<br>online.baou.edu.in                                                                                          |                                                  |                       |
|                                            | Vitian     Vitian     Vitian     Vitian     Vitian     Vitian     Vitian     Vitian     Vitian     Vitian     Vitian     Vitian     Vitian     Vitian | <b>TC</b> )/ 935                                 | tear 📴                |

ચુકવણી કર્યા બાદ તમને નીચે મુજબની સ્ક્રીન દેખાશે જેમાં તમે તમારી **અરજી પ્રિન્ટ કરી શકો** છો તેમજ તમારા પ્રવેશનું **Status** જાણી શકો છો.

| BAOU                                                              |                                       |                        | Dr B                  | abasaheb        | Ambedkar Op                               | en University                                                                                                    |     |      |        |         | 7        | C             | with a C  |    |
|-------------------------------------------------------------------|---------------------------------------|------------------------|-----------------------|-----------------|-------------------------------------------|----------------------------------------------------------------------------------------------------|-----|------|--------|---------|----------|---------------|-----------|----|
| ADMISSION-2025-26                                                 |                                       |                        |                       |                 |                                           |                                                                                                    |     |      | irtneo | 20      |          |               |           |    |
| nboard View F                                                     | rofile Se                             | elect Programme/s      | Programme Schedu      | ule Paymen      | ts Bank Details                           |                                                                                                    |     |      |        | Quick I | inks 🔻   | Dhr           | uvati Pat | el |
|                                                                   |                                       |                        |                       |                 | and the second second                     |                                                                                                    |     |      |        |         |          |               |           |    |
|                                                                   |                                       |                        |                       |                 | Welcome to                                | Central University                                                                                                    |     |      |        | Regist  | ration N | lo: <b>45</b> |           |    |
|                                                                   |                                       |                        |                       |                 |                                           |                                                                                                    |     |      |        |         |          | _             |           |    |
| Velcome Dhruv                                                     | iti Patel!                            |                        |                       |                 |                                           |                                                                                                    |     |      |        |         |          | Vie           | w Profile | 1  |
|                                                                   |                                       |                        |                       |                 |                                           |                                                                                                    |     |      |        |         |          |               |           |    |
|                                                                   |                                       |                        |                       |                 |                                           |                                                                                                    |     |      |        |         |          |               |           |    |
| our profile details                                               | have been s                           | successfully submitted | and locked. You can n | now select prog | amme/s after satisfyir                    | ng their minimum eligibility criteria. Apply                                                                                | Now |      |        |         |          |               |           |    |
| our profile details                                               | have been s                           | successfully submitted | and locked. You can n | now select prog | amme/s after satisfyir                    | ng their minimum eligibility criteria. Apply                                                                                | Now |      |        |         |          |               |           |    |
| our profile details<br>Programme App                              | have been s                           | successfully submitted | and locked. You can n | now select prog | amme/s after satisfyir                    | ng their minimum eligibility criteria. Apply                                                                                | Now |      |        |         |          |               |           |    |
| our profile details<br>rogramme App<br>FORM NUMBER                | have been s<br>ications               | Successfully submitted | and locked. You can n | now select prog | amme/s after satisfyir                    | ng their minimum eligibility criteria. Apply                                                                                | Now | ACTI | ON     | R       | ECEIPTS  |               |           |    |
| our profile details<br>rogramme App<br>FORM NUMBER<br>BAOU0000127 | ications PRC                          | Successfully submitted | and locked. You can n | DATI            | amme/s after satisfyir<br>-04-19 09:59:20 | ng their minimum eligibility criteria. Apply STATUS Agencient Recented Document Scruting Status: <u>Workson Team</u>        | Now | ACTI | ON     | P       | ECEIPTS  | Form          |           |    |
| our profile details<br>rogramme App<br>FORM NUMBER<br>BAOU0000127 | have been s<br>ications<br>PRC<br>Cer | DGRAMME                | and locked. You can n | now select prog | amme/s after satisfyir                    | ng their minimum eligibility criteria. Apply<br>STATUS<br>Agelesten Scientifi<br>Document Scrutiny Status: (by Action 1986) | Now | ACTI | ON     | F       | ECEIPTS  | Form          |           |    |
| our profile details<br>rogramme App<br>FORM NUMBER<br>BAOU0000127 | ications PRC Cer                      | SUCCESSFUIly SUbmitted | and locked. You can n | bow select prog | amme/s after satisfyir                    | ng their minimum eligibility criteria. Apply<br>STATUS<br>Appleation Extention<br>Document Scrutiny Status: Matematican     | Now | ACTI | ON     | F       | Print    | Form          |           |    |

ઉપર મેનુમાં Payments પર ક્લિક કરતા નીચે મુજબની સ્ક્રીન દેખાય છે

| BAOU<br>Education<br>for All |              |                                 | Jniversity                              | SamartheGov          |                                                                                                    |                                |
|------------------------------|--------------|---------------------------------|-----------------------------------------|----------------------|----------------------------------------------------------------------------------------------------|--------------------------------|
| hboard                       | View Profile | Select Programme/s              | Programme Schedule Pay                  | ments Bank Details   | A- <b>A</b> A+                                                                                                    | Quick Links 👻 Dhruvati Patel 👻 |
| e / My Tr                    | ansactions   |                                 |                                         |                      |                                                                                                    |                                |
|                              |              |                                 |                                         |                      |                                                                                                    |                                |
| /ly Trans                    | actions      |                                 |                                         |                      |                                                                                                    |                                |
| ly Trans                     | actions      |                                 |                                         |                      |                                                                                                    |                                |
| /ly Trans<br>#               | actions      | ACTION                          |                                         | FINAL PAYMENT STATUS | TRANSACTION PAYLOAD DETAILS                                                                                               | TRANSACTION FEE DETAIL         |
| /ly Trans<br>#<br>All        | actions      | ACTION                          | ORDER NUMBER<br>[Alias Reference number | FINAL PAYMENT STATUS | TRANSACTION PAYLOAD DETAILS                                                                                               | TRANSACTION FEE DETAIL         |
| /ly Trans<br>#<br>All        | actions      | ACTION<br>Verified and Updated. | ORDER NUMBER<br>[ALIAS REFERENCE NUMBER | FINAL PAYMENT STATUS | TRANSACTION PAYLOAD DETAILS Transaction Type: REGISTRATION Programme: CCC-BAOU : Certificate in Computer Concepts (CCC-BA | TRANSACTION FEE DETAIL         |

## જેમાં **Print Registration Slip** બટન પર ક્લિક કરતા તમે Payment Slip પ્રિન્ટ કરી શકશો.

| shboard View Profile Select Programm  | ip/app/dashooard/princ-transaction-silp?token=46141001364163c4513110a8e7a2:  | A A A+ Ouick Links * Dhruvati Patel * |
|---------------------------------------|------------------------------------------------------------------------------|---------------------------------------|
|                                       |                                                                              |                                       |
|                                       |                                                                              |                                       |
| Registration/Balance Fee Payment Slip |                                                                              |                                       |
| << Back to My Transactions Prin       | Note: Please retain the print of the Registration slip for further reference | е.                                    |
|                                       | -                                                                            |                                       |
|                                       |                                                                              |                                       |
|                                       | BAOU                                                                         |                                       |
|                                       | Education<br>for All                                                         |                                       |
|                                       | Registration Transaction Slip                                                |                                       |
| Form Number                           | BAOU0000127                                                                  |                                       |
| Name                                  | Dhruvati Patel                                                               |                                       |
| Programme                             | Certificate in Computer Concepts (CCC-BAOU)                                  |                                       |
| Transaction Status                    | Success                                                                      |                                       |
| Order Number                          | 202 <b>0</b> ×10                                                             |                                       |
| Transaction Number                    | 2:                                                                           |                                       |
| Total Amount Paid                     | ₹ 100.00                                                                     |                                       |
| Transaction Date                      | Sat Apr 19 09:59:20 IST 2025                                                 |                                       |
|                                       |                                                                              |                                       |

\* \* \* END \* \* \*